# LEITFADEN

# **EXACT GLOBE**

# Zahlungsverkehr

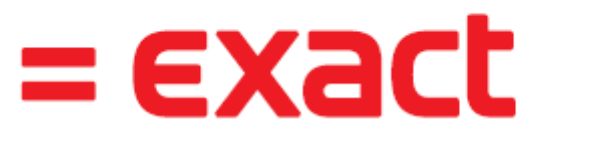

And it all comes together.

b.it Anwenderunterstützung

Email: SUpport@bit3.at

Hotline: +43 (50) 42 42-400

Version 20220301

| 1.  | EINFÜHRUNG                                      | 5  |
|-----|-------------------------------------------------|----|
| 2.  | STAMMDATEN VERWALTEN                            | 6  |
|     | Zahlungsmittel (eigene Bankkonten) verwalten    | 6  |
|     | Bankkonten von Debitoren/Kreditoren verwalten   | 8  |
|     | Einstellungen für den Zahlungsverkehr           | 11 |
|     | Zahlungsbedingungen verwalten                   | 13 |
| 3.  | ÜBERWEISUNGEN AN KREDITOREN DURCHFÜHREN         | 14 |
|     | Zahlungen genehmigen                            | 14 |
|     | Zahlungen verarbeiten                           | 16 |
|     | Berücksichtigen von Skonti bei Zahlungen        | 16 |
|     | Verarbeitete Zahlungen aufheben                 | 18 |
| 4.  | BANKEINZÜGE                                     | 19 |
| 4.1 | BANKEINZÜGE BEARBEITEN                          | 19 |
| 4.2 | BANKEINZÜGE VERARBEITEN                         | 19 |
| 4.3 | SONDERFALL RÜCKBUCHUNG BANKEINZÜGE              | 21 |
| 5.  | GUTSCHRIFTEN AN KUNDEN RÜCKERSTATTEN            | 25 |
| 6.  | VORAUSZAHLUNGEN                                 | 26 |
|     | Vorauszahlung erstellen                         | 26 |
|     | Vorauszahlungen genehmigen und verarbeiten      | 27 |
|     | Zahlungen verarbeiten                           | 28 |
| 7.  | EXPORT FILE FÜR DAS TELEBANKING NEU ERSTELLEN   | 30 |
|     | XML Export File Neu Erstellen                   | 30 |
| 8.  | IMPORT VON KONTOAUSZÜGEN (MT940)                | 31 |
| 9.  | MELDUNG "PERIODE KANN NICHT GESCHLOSSEN WERDEN" | 32 |

| geändert am: | 09.11.2023 |
|--------------|------------|
| gedruckt am: | 09.11.2023 |

### Disclaimer:

Trotz aller Sorgfalt können die Anleitungen von einzelnen Exact Versionen abweichen. Wir übernehmen keine Verantwortung für die Vollständigkeit, Richtigkeit und Folgen der Anleitungen für die verschiedenen Konfigurationsmöglichkeiten der Module/PCs. Weitere/Detaillierte Informationen finden Sie in Ihrem Exact Kundenportal.

# **1. EINFÜHRUNG**

Exact kann sowohl eingehende als auch ausgehende Bank-Zahlungen verwalten und Zahlungen ins Telebanking exportieren bzw. vom Telebanking importieren:

Beim Buchen von Eingangsrechnungen wird aufgrund der Zahlungsbedingung eine Zahlungsfrist ggf. mit Skonto berechnet. Zahlungen werden dann rechtzeitig zur Genehmigung/Überweisung vorgeschlagen. Die Überweisungen werden anschließend nicht nur ins Telebanking exportiert, sondern gleichzeitig auch gleich ausgebucht (z.B. gegen ein Geldverkehrs-Zwischenkonto). Damit wird nicht nur das Handling der Überweisungen, sondern auch das Buchen der Bank vereinfacht.

Bankeinzüge von Ausgangsrechnungen werden ebenfalls zum Einzug vorgeschlagen, wenn die erforderlichen SEPA/Mandatsreferenzen gepflegt sind. Rücküberweisungen von Gutschriften oder fehlgeschlagene Einzüge werden ebenfalls von Exact verwaltet.

Alle für den Zahlungsverkehr erforderlichen Stammdaten wie Bankverbindung, Zahlungsmethoden, Fälligkeiten werden direkt in Exact gepflegt und sind somit zentral verfügbar und gesichert.

# 2. STAMMDATEN VERWALTEN

## Zahlungsmittel (eigene Bankkonten) verwalten

### CASHFLOW - ZAHLUNGSMITTEL - VERWALTEN

Bevor Zahlungen exportiert oder importiert werden können, müssen alle firmeneigenen Bankkonten angelegt werden, von denen Zahlungen getätigt werden (oder für die eine Buchungsart BANK benötigt wird)

### Neues Zahlungsmittel anlegen

Um ein neues Bankkonto anzulegen müssen folgende Schritte durchgeführt werden ⇒ Sachkonto anlegen (neutrales Konto) **FIBU – SACHKONTEN - SACHKONTENÜBERSICHT** 

| ⇔ | Buchungsart anlegen    | SYSTEM – FIBU - BUCHUNGSARTEN          |
|---|------------------------|----------------------------------------|
| ⇔ | Bankenkreditor anlegen | FIBU – KREDITOREN – VERWALTEN          |
| ⇔ | Zahlungsart anlegen    | CASH FLOW - ZAHLUNGSMITTEL - VERWALTEN |

#### Benötigte Angaben für Zahlungsmittel:

- Bankkonto (im Format Bankleitzahl-Kontonummer oder IBAN) und Land
- Buchungsart (übernimmt Sachkonto + Clearingkonto)
- Bank / Art
- Kreditor (= Filiale/Adresse) der Bank
- Identifikation (Karteikarte Einstellungen) SWIFT-Code, BIC-Code, IBAN (wird automatisch befüllt), BLZ
- Dateiverzeichnisse (Karteikarte Einstellungen)
- Einstellungen für SEPA-Überweisungen und ggf. auch Bankeinzug
- Zugriffsrechte (Karteikarte Zugriffsrechte)

| 286 / AT30142002001041448  | 83                   |                 |              |                                  |                   |            |                   |
|----------------------------|----------------------|-----------------|--------------|----------------------------------|-------------------|------------|-------------------|
| Basisdaten Bedingungen     | Einstellungen        | Kassenregister  | Dokumer      | te Zugriffsr.                    |                   |            |                   |
|                            |                      |                 |              | Notizen                          |                   | Ş          |                   |
| Bankkonto/ Land A          | AT301420020010414483 | AT              | là           |                                  |                   | ^          |                   |
| Buchungsart 2              |                      | Bank BA 411     |              |                                  |                   |            |                   |
| Bank / Art C               | Other banks          | Bank            | ~            |                                  |                   | ~ <i>p</i> |                   |
| 0 I.W.                     |                      |                 |              | Allgemein                        | (                 |            |                   |
| Sach-Kto.                  |                      |                 |              | Status                           | Aktiv             | Gesperrt   |                   |
| Sach-Kto.                  | 3493 <u>à</u>        | Kreditkonto BA  | ata Classi   | Aktiv von                        | 28.03.2019        | bis        |                   |
| Nicht zugerechnet          | 2000                 | Bank-ZWISChenko | onto Cleari  | Ergebnisse                       | Zufluss           | Abgang     | Saldo             |
| Bank                       | 0                    |                 |              | Zahlungseingang / Zahlungsausgar | 203.791,62        | 203.791,62 | 0,00              |
| Kreditor                   | 75036                | Bawag P.S.K Mo  | obilienle: 🗗 | Geldtraneit                      | 0.00              | 0.00       | 0.00              |
| Ansprechpartner I          | HERR                 |                 |              | Latatas Ausaus (Datum            | 0,00              | 20120010   | 42.04.2042        |
| Anschrift 1                | Rainerstr. 7         |                 |              | Letzter Auszug / Datum           |                   | 20120010   | 12.04.2012        |
| Anschrift 2                | 5020                 | Jahura          |              | ]                                |                   |            |                   |
| Telefon                    | +43 (662) 878790     | azourg          |              | ]                                |                   |            |                   |
| Berufshezeichng            |                      |                 |              | ]                                |                   |            |                   |
| E-Mail                     |                      |                 |              | ]                                |                   |            |                   |
| Internet                   |                      |                 |              |                                  |                   |            |                   |
|                            |                      |                 |              | 1                                |                   |            |                   |
|                            |                      |                 |              |                                  |                   |            |                   |
|                            |                      |                 |              |                                  |                   |            |                   |
|                            |                      |                 |              |                                  |                   |            |                   |
|                            |                      | 8               |              |                                  | 10                |            | ×                 |
|                            | <u>G</u> enehmigen   | Wechselkurse    | Cash flow    | Kontoauszug Importierer          | n A <u>u</u> szug | Speichern  | <u>S</u> chließen |
|                            |                      |                 |              |                                  |                   |            |                   |
| 286 / AT30142002001041448  | B3                   |                 |              |                                  |                   |            |                   |
| Basisdaten Bedingungen     | Einstellungen        | Kassenregister  | Dokumen      | te Zugriffsr.                    |                   |            |                   |
| Identifikation             |                      |                 |              | Beträge                          |                   |            |                   |
| SWIFT-Code E               | ASYATW1              |                 |              | Limitbetrag                      | EUR               |            | 0,00              |
| BIC-Code E                 | EASYATW1             |                 | •            | Dokumente: Schecks/Akkreditiv    |                   |            |                   |
| IBAN A                     | AT301420020010414483 |                 |              | Letzter ausgegang. Scheck        |                   |            |                   |
| Bankleitzahl (inkl. Maske) | 4200                 |                 |              | Letzte ausgeg. Rechngkorr.       |                   |            |                   |
| Identifikation 2           |                      |                 |              | Wechsel                          |                   |            |                   |
| Dateiverzeichnisse         |                      |                 |              | Zweck                            | Beides            |            | -                 |
| Importverzeichnis H        | H:\EBanking\Export   |                 | ^ <b>*</b>   |                                  |                   |            |                   |
|                            |                      |                 | ~            |                                  |                   |            |                   |
| Exportverzeichnis H        | H:\EBanking\Import   |                 | ~            |                                  |                   |            |                   |
|                            |                      |                 |              |                                  |                   |            |                   |
|                            |                      |                 | ~            |                                  |                   |            |                   |

Neben der Identifikation des Kontos werden auch die Datenverzeichnisse angegeben. Diese geben den Pfad für die Import bzw. Export - Dateien an.

SEPA-Bankeinzug

SEPA-Bankeinzug

SDD Dateiname

Gläubiger-ID(alt)

Wiederkehrend

Ħ

<u>K</u>ontoauszug

Gläubiger-ID

Erste(r)

SDD Export Dateiformat

•

•

Ŧ

-

4

Cash flow

Batch Booking

tage (Minimum)

tage (Minimum)

10

A<u>u</u>szug

Speiche<u>r</u>n

Ermittlung gewünschtes Einzugsdatum (days from today)

t

Importieren

PAIN.008.001.02

ATSDD.xsl

SEPA-Überweisung

SEPA-Überweisung

SCT: Währung

Gruppierung der Bewegungen

SCT Export Dateiformat SCT Dateiname

Clearing Identifikation

Batch Booking

S Wechselkurse

✓

Beides

Euro

PAIN.001.001.03

**O**enehmigen

ATSCT.xsl

▼

Θ

X Schließen Für SEPA Überweisungen muss zusätzlich die Markierung gesetzt werden. Bei Bedarf kann auch der SEPA Bankeinzug eingerichtet werden. Dazu braucht man eine Gläubiger ID. Die ID wird von der Nationalbank vergeben, ist aber bei der Hausbank zu beantragen.

Mit der Option **BATCH BOOKING** teilen Sie der Bank mit, dass Sie am Auszug eine Sammelbuchung wünschen anstelle von Einzelbuchungen.

| 🔧 200 Zahlungsmittel - Exact                       | $\mathbb{R}^{2}$                                                                                                    | - 🗆 X                      |
|----------------------------------------------------|----------------------------------------------------------------------------------------------------|----------------------------|
| 200 <u>D</u> atei <u>B</u> earbeiten <u>H</u> ilfe |                                                                                                    |                            |
| ▶ 💾   ⊅   % 🖻 🗊   ^ ∨   ⓒ 🕑                        |                                                                                                    |                            |
| 286 / AT301420020010414483                         |                                                                                                    |                            |
| Basisdaten Bedingungen Einstellungen               | Kassenregister Dokumente Zugriffsr.                                                                                                    |                            |
| Mitarbeiter Anwendername Vollständiger Name Wä     | n. Betrag Betrag : Begrenzt Startdatum Enddatu                                                                                                    | m+                         |
|                                                    |                                                                                                    | _ ·                        |
|                                                    |                                                                                                    |                            |
| 200 Bankkonto - Exact                              | -                                                                                                    | Î Î                        |
| 200 Datei Bearbeiten Hilfe                         |                                                                                                    | -                          |
| © 7                                                |                                                                                                    | -                          |
|                                                    |                                                                                                    |                            |
| Zahlungsmittel-Nr.                                 | AT3014200200 Other banks                                                                                                    |                            |
| Mitarbeiter                                        | 79 م Sara Kasperer                                                                                                    |                            |
| Aktion                                             | Genehmigen 🗸                                                                                                    |                            |
| Betrag                                             | EUR J 1.000.000,00                                                                                                    |                            |
| Betrag : Begrenzt                                  | EUR J 10.000.000,00                                                                                                    |                            |
| Startdatum                                         | 28.03.2018                                                                                                    |                            |
| Enddatum                                           |                                                                                                    |                            |
|                                                    | Speichern Neu Schließen                                                                                                    |                            |
| 200 b.it gmbh Kopie 31.3.2018                      | Sara Kasperer (kasa) 1030001 Donnerstag, 28. März 2019                                                                                                    |                            |
|                                                    |                                                                                                    |                            |
|                                                    |                                                                                                    |                            |
| •                                                  |                                                                                                    | •                          |
| Quenehmigen                                        | Image: Second second second | Auszug Speichern Schließen |

Jedem Zahlungsmittel werden die Mitarbeiter, denen es erlaubt ist, diese Zahlungsmittel zu benutzen, zugeordnet. Man kann einen Betrag festlegen, bis zu dem ein Mitarbeiter Zahlungen genehmigen kann (Betrag) sowie einen weiteren Betrag (Betrag: Begrenzt), bis zu dem ein zweiter Mitarbeiter, üblicherweise der Vorgesetzte, zusätzlich genehmigen muss.

## Bankkonten von Debitoren/Kreditoren verwalten

#### FIBU – DEBITOREN BZW. KREDITOREN– VERWALTEN

Beim Buchen der Eingangsrechnung bzw. Ausgangsrechnung ermittelt Exact aus den im Kontakt hinterlegten Zahlungsbedingungen und Bankverbindungen die Informationen für das Telebanking. (Beides kann in der jeweiligen Buchung dann noch übersteuert werden.)

Diese Einstellungen werden beim Kontakt im Register "Finanziell" vorgenommen.

Für Überweisungen ist neben der Zahlungsbedingung noch die Zahlungsart relevant (diese wird in der Zahlungsbedingung definiert). Wenn die Zahlungsart auf Bankeinzug gestellt ist, werden diese Eingangsrechnungen nicht zur Überweisung vorgeschlagen.

Für Bankeinzüge von Kunden ist zusätzlich zur Bankverbindung noch das SEPA Mandat (SDD = Sepa Direct Debit) zu pflegen.

## Anlage eines neuen SEPA-fähigen Bankkontos als IBAN Bankkonto

| 200 <u>D</u> atei <u>B</u> earbeiten <u>H</u> ilfe |                                   |                                   |                                   |
|----------------------------------------------------|-----------------------------------|-----------------------------------|-----------------------------------|
| + 6 8 5 % 6 6                                      |                                   |                                   |                                   |
| ÖBB BUSINESScard (11                               | 1074)                             | Kontakt: KEIN ÖBB BUSINESScare    | d ServiceLine (+43 (1) 79033)     |
| Postfach 126, 1031, Wien,                          |                                   | Geändert: 19.11.2014 Von: Brigitt | e Handlechner                     |
| Lieferant, 01.12.2006                              |                                   | Aktiv, 01.12.2006 S               | icherheitsstufe - 10              |
| Basindatan Kontakt                                 | Finanziell Zupatz                 |                                   |                                   |
| Allgemein                                          | LUSUL                             | USt                               |                                   |
| Währung                                            | EUR C Euro                        | LISt_IdNr                         |                                   |
| Automatisch ausbuchen                              |                                   | Prüfdatum                         | atata<br>ann                      |
| Gegenkonto                                         | 7320 Paisa /Eahrtaufwandungan     | 1124                              |                                   |
| Gegenkonto                                         |                                   | Spezifisch                        |                                   |
| Kreditorkonto                                      |                                   | Name Zahlus and file and          |                                   |
| Hauptverwaltung                                    | Là                                | Name Zanlungsempränger            |                                   |
| Logisuk                                            | 0                                 |                                   |                                   |
| Vertreter                                          | 8 Ca Alexandra Roiss              |                                   |                                   |
| Code bei Lieferant                                 |                                   |                                   |                                   |
| Preisliste / Rabatt (%)                            | Čā 0,00                           |                                   |                                   |
| Lieferart                                          | Là                                |                                   |                                   |
| Kreditlimit                                        | 0                                 |                                   | 3                                 |
| Zahlungsbedingung                                  | 00 🖧 Zahlbar nach Erhalt der Rng. |                                   |                                   |
| Bankkonto                                          | AT826000000510093933              |                                   |                                   |
| Layouts                                            | 🚡 Gruppe Zahlungen 🗌              |                                   |                                   |
| Preise bestätigen                                  | Auftrag bestätigen                |                                   |                                   |
| Bestellung bestätigen                              |                                   |                                   |                                   |
| Incoterm                                           | Ca.                               |                                   |                                   |
| Incotermcode                                       | C.                                |                                   |                                   |
| Fakturieren                                        |                                   |                                   |                                   |
| Zusatzbeschreibung                                 | Cà.                               |                                   |                                   |
| Intrastat                                          | ď                                 |                                   |                                   |
|                                                    |                                   |                                   |                                   |
|                                                    |                                   |                                   | Erweitert Speichern Neu Schließen |
|                                                    |                                   |                                   |                                   |

Neue SEPA Bankkonten werden mit der Art <IBA> (bei manchen Kunden <IBN>) erstellt. Kontonummer und Bankleitzahl ist dann nicht mehr erforderlich:

| 🐔 200 Bankkontonummer                                                          | 🍋 200 Bankkontonummern verwalten - Exact |                 |                  |                |   |  |
|--------------------------------------------------------------------------------|------------------------------------------|-----------------|------------------|----------------|---|--|
| 200 <u>D</u> atei <u>B</u> earbeiten                                           | Hilfe                                    |                 |                  |                |   |  |
| + 🖻 💾 ጛ   🦑 🖻                                                                  | î   ^ ~   © Ø                            |                 |                  |                |   |  |
| Basisdaten Anschr                                                              | ift Ansprechpartner                      |                 |                  |                |   |  |
| Art                                                                            | IBN C. IBAN                              | _               |                  |                |   |  |
| Nummer                                                                         | AT826000000510093933                     |                 |                  |                |   |  |
| Bankkontoart                                                                   | Kontokorrent 🗸                           |                 |                  |                |   |  |
| Gesperrt                                                                       |                                          |                 |                  |                |   |  |
| Allgemein                                                                      |                                          |                 |                  |                |   |  |
| Währung                                                                        | EUR 👌 Euro                               |                 |                  |                |   |  |
| Bankname                                                                       |                                          |                 |                  |                |   |  |
| IBAN                                                                           | AT826000000510093933                     | 1               |                  |                |   |  |
| BIC-Code                                                                       | OPSKATWW                                 |                 |                  |                |   |  |
| Swift-Anschrift                                                                | OPSKATWW                                 | -               |                  |                |   |  |
|                                                                                |                                          | E)<br>Speichern | +<br><u>N</u> eu | X<br>Schließer | n |  |
| 200 b.it gmbh Kopie 31.3.2018 🕵 Sara Kasperer (kasa) Donnerstag, 28. März 2019 |                                          |                 |                  |                |   |  |

### Nachtragen der SEPA Informationen bei bestehenden, österreichischen Bankkonten

Haben Sie bestehende Bankkonten im Format <AT> für Österreich, können Sie die SEPA Informationen nachtragen:

### SEPA Mandate (SDD Mandate) verwalten

#### FIBU – DEBITOREN BZW. KREDITOREN– VERWALTEN (KARTEI FINANZIELL) CASHFLOW – BANKEINZÜGE – SDD-MANDATE

SDD Mandate (SDD = Sepa Direct Debit) ersetzen die frühere Einzugsermächtigung.

Die Mandate müssen bestimmte Pflichtangaben enthalten, unter anderem Ihre Creditor-ID. Sie können das unterzeichnete Mandat einscannen und in Exact anhängen.

Jedes Mandat bekommt eine Mandatsreferenz (z.B. Vertragsnummer, Kundennr., etc.), diese wird einem Bankkonto des Debitors zugeordnet.

Es gibt verschiedene Arten von Mandaten, die unterschiedliche Einspruchsfristen und die Durchführungszeit seitens der Bank bestimmen:

- **CORE** Standardeinzug, für Endverbraucher, normale Einspruchsfrist
- B2B für Unternehmen, verkürzte Einspruchsfrist, normale Durchführungsdauer
- **COR1** für Endverbraucher, schnellere Durchführungsdauer, höhere Anforderungen an das Mandat (muss nicht von allen Banken unterstützt werden)

Wesentlich für die Bank ist auch, ob der Einzug einmalig, erstmalig, letztmalig oder wiederkehrend erfolgt. Der Verarbeitung des ersten Einzugs kann seitens der Bank nämlich länger dauern. Exact führt Protokoll und sendet die Infos entsprechend ans Telebanking.

| 🔧 200 SDD-Mandate - Exact       |                             |        | _         |            | ×          |
|---------------------------------|-----------------------------|--------|-----------|------------|------------|
| 200 <u>D</u> atei <u>H</u> ilfe |                             |        |           |            |            |
| 8                               |                             |        |           |            |            |
| Debitor                         | 10026 Gemeinde Hallwang     |        |           |            |            |
| Status /                        | Aktiv 🗸                     |        |           |            |            |
| Gültig Original                 |                             |        |           |            |            |
| Bankkonto                       |                             |        |           |            |            |
| Bankkonto                       | 35023-00000010207           |        |           |            |            |
| IBAN                            | AT693502300000010207        |        |           |            |            |
| Mandatsreferenz                 |                             |        |           |            |            |
| Referenz                        | 20030-01 Anhang Ø           |        |           |            |            |
| Beschreibung                    |                             |        |           |            |            |
| Unterschriftsdatum              | 10.09.2018 💼 😢              |        |           |            |            |
| Art                             | O Core     O B2B     O COR1 |        |           |            |            |
| Folge                           |                             |        |           |            |            |
| Allgemein                       |                             |        |           |            |            |
| Letztes SDD-Datum               | Letzte Änderung 15.04.2019  |        |           |            |            |
| Zahlungsbedingung               | La la                       |        |           |            |            |
| Notizen                         |                             | $\sim$ | <b>•</b>  |            |            |
|                                 |                             |        |           |            |            |
|                                 |                             |        |           |            |            |
|                                 |                             |        |           |            |            |
|                                 |                             | $\vee$ |           |            |            |
|                                 |                             |        |           |            |            |
|                                 | +<br>Neu                    |        | 5geichern | Schl       | K<br>ießen |
| 200 b.it gmbh Kopie 31.3.2018   | 🕵 Sara Kasperer (kasa)      | (      | Montag    | z, 15. Apr | il 2019    |

Es ist möglich, mehr als 1 Mandat pro Debitor zu pflegen. Die Logik in Exact sieht vor, dass beim Buchen oder Importieren von Ausgangsrechnungen das SEPA Mandat automatisch zugeordnet wird, wenn beim Debitor genau 1 aktives Mandat existiert. Sobald es beim Debitor mehrere aktive Mandate gibt, muss man vor dem Einzug das gewünschte Mandat manuell zuweisen. (siehe nachfolgende Abschnitte)

Bei Änderungen der Bankverbindung oder der Zahlungsbedingung muss man diese Informationen auch entsprechend im Mandat pflegen. Nicht mehr benötigte Mandate / Bankkonten kann man sperren, um zukünftige Einzuge von diesen zu vermeiden.

## Einstellungen für den Zahlungsverkehr

#### SYSTEM – ALLGEMEIN - EINSTELLUNGEN – BANKEINSTELLUNGEN

In den Systemeinstellungen können Sie Grundeinstellungen für den Zahlungsverkehr treffen.

### Einstellungen für Überweisungen

Hier definieren Sie, ob beim Verarbeiten von Überweisungen (und damit beim Erstellen des Telebanking Files) gleichzeitig die offenen Posten (gegen ein Geldtransitkonto) ausgebucht werden sollen. Damit ersparen Sie sich in der Bank viel Arbeit, weil Sie nur mehr eine Sammelbuchung auf das Geldtransitkonto machen müssen.

| Einstellungen              | Bankeinstellungen                     |             |                                    |                                    |  |
|----------------------------|---------------------------------------|-------------|------------------------------------|------------------------------------|--|
| Einstellungen Mandanten    | Allgemein                             |             |                                    |                                    |  |
| Allgemeine Einstellungen   | Limit Auslandszahlungen               | 999.        | 999,00 EUR                         |                                    |  |
| Dokumenteinstellungen      | Importverzeichnis                     | H:\EF       | Banking\Export                     | ۵.                                 |  |
| Sachkonteneinstellungen    | Exportverzeichnis                     | H:\EF       | Banking\Import                     | <u></u>                            |  |
| Einstellungen Artikeldaten | Abzugsverwaltung                      |             | Erweitertes Ausbuchen              |                                    |  |
| Nummerneinstellungen       | Erweitert: Handhabung Zahlungsmittel  |             | Datenprotokoll: Import Kontoauszug |                                    |  |
| Bankeinstellungen          | 📷 Berechnungen Zahldatum (Tage        | bis Fälligk | eitsdatum)                         |                                    |  |
| Fakturierungseinstellungen | Bankeinzug Vor                        |             | 0 Tage                             |                                    |  |
| Auftragseinstellungen      | Gehalt Vor                            |             | 0 Tage                             |                                    |  |
| INTRASTAT-Einstellungen    | Sonstige Vor                          |             | 0 Tage                             |                                    |  |
| Lagereinstellungen         | - Zahlungen: Sonstige                 |             |                                    | <i>B</i>                           |  |
| Einkaufseinstellungen      |                                       |             |                                    |                                    |  |
| Einstellungen Produktion   | Fibu-Buchungen für Zahlung, erstellen | •           | BA-Sonstige                        | 900 Ca BA Autobuchungen            |  |
| Projekteinstellungen       |                                       |             | BA-Bank/Kasse verwenden            |                                    |  |
| Gehaltseinstellungen       | Geldtransit                           | ✓           | Geldtransitkonto                   | 2991 Ca Telebanking Clearing Konto |  |

### Einstellungen für Bankeinzüge

Hier definieren Sie, ob die Bank den Bankeinzug zum Fälligkeitsdatum oder zum Zahlungsdatum durchführen soll. Das Fälligkeitsdatum berechnet sich aus den Einstellungen in der Zahlungsbedingung und kann im SDD Management nur für einen einzelnen OP geändert werden. Das Zahlungsdatum ist der von Exact vorgeschlagene Zahlungstermin, den Sie auch für mehrere (markierte) OPs ändern können. Wir empfehlen daher eher den Zahlungstermin einzustellen und in der nachfolgenden Rubrik das Zahlungsdatum **0 Tage** vor dem Fälligkeitsdatum einzustellen.

| Berechnungen Zah | ıldatum (Tage bis Fälliş | gkeitsdatum) |
|------------------|--------------------------|--------------|
| Bankeinzug       | Vor                      | 0 Tage       |
| Gehalt           | Vor                      | 0 Tage       |
| Sonstige         | Vor                      | 0 Tage       |
|                  |                          |              |

#### **AUTOMATISCH: IBAN BERECHNUNG**

Über diese Checkbox definieren Sie, ob Sie eine automatische Berechnung des IBAN bei der Erfassung und Bearbeitung der Bankkonten (Debitoren und Kreditoren) sowie der Zahlungsmittel wünschen. Wenn dieses der Fall ist, markieren Sie die Checkbox und klicken in dem anschließend eingeblendeten Fenster Haftung auf Annehmen.

Bei Klick auf **ABBRECHEN** wird die Markierung der Checkbox wieder aufgehoben und der IBAN wird nicht automatisch berechnet.

| E SEPA                              |                  |
|-------------------------------------|------------------|
| Automatisch: IBAN Berechnung        |                  |
| CAMT Importieren: Zuordnungsregeln  |                  |
| Ermittlung gewünschtes Einzugsdatum | Zahlungstermin 💌 |
|                                     |                  |

## Zahlungsbedingungen verwalten

#### SYSTEM – ALLGEMEIN – LÄNDER – ZAHLUNGSBEDINGUNGEN

In den Zahlungsbedingungen wird nicht nur die Fälligkeit und ein eventueller Skontoabzug definiert, es ist auch möglich, zwischen der Zahlungsart (Überweisung oder Bankeinzug) zu unterscheiden und das eigene Bankkonto vorzudefinieren.

Es empfiehlt sich für die Bankeinzüge per SEPA eine eigene Zahlungsbedingung zu haben, bei der zusätzlich zur Zahlungsart "Bankeinzug" auch das bevorzugte Zahlungsmittel für den Einzug definiert wird:

| Zahlungsbedingung            | 99                                      |
|------------------------------|-----------------------------------------|
| Beschreibung                 | Bankeinzug                              |
| Fälligk.Dat. Kalkulationsart | Datum + Zahlungsfrist                   |
| Skonto/Aufschlag             | Skonto 💌                                |
| Anzahl Tage: Rabatt 1        | 0 Proz. 0,00                            |
| Anzahl Tage: Rabatt 2        | 0 Proz. 0,00                            |
| Anzahl Tage: Rabatt 3        | 0 Proz. 0,00                            |
| Warengruppe                  | 0 🛃 Standardwarengruppe                 |
| F <u>r</u> isten Berechnu    | na                                      |
| Tage Prozentsatz Zahlung     | sart Zahlungsmittel Vährungscode Rabatt |
| I IOU,OU Bankein             |                                         |
|                              |                                         |

# 3. ÜBERWEISUNGEN AN KREDITOREN DURCHFÜHREN

Bei eingehenden Rechnungen können schon zum Zeitpunkt der Buchung alle für die Zahlung relevanten Daten (z.B. Kreditor, Zahlungsfrist, Skonto, eigenes Bankkonto, Zahlungsvermerk) im Fristen-Fenster erfasst werden (Die Anzeige des Fristen-Fensters kann man beim Buchen ein/ausschalten).

Die Zahlungen werden anschließend genehmigt und verarbeitet (exportiert). Bereits verarbeitete Zahlungen können angezeigt bzw. bei Übertragungsfehlern erneut exportiert werden. Falls Sie sich entschließen, Bankauszüge nicht zu importieren, können Sie für exportierte Zahlungen wahlweise auch Bankbuchungen erstellen lassen (auf das Bankkonto direkt oder auf das Bank-Clearingkonto).

Menüpunkte für den Workflow der ausgehenden Zahlungen:

Zahlungen genehmigen Zahlungen verarbeiten/exportieren Verarbeitete Zahlungen anzeigen Cashflow – Zahlungen – Genehmigen Cashflow – Zahlungen – Verarbeiten Cashflow – Zahlungen – Geldtransit

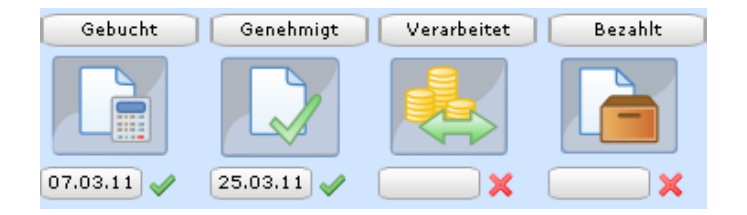

Für den Zahlungsverkehr ist es notwendig, bei Kreditoren und Debitoren (falls Zahlungen importiert werden) die Bankverbindung in den Stammdaten zu führen und die entsprechende Zahlungsart (Auf Kredit, Kassa, Bankeinzug) zuzuordnen.

## Zahlungen genehmigen

### CASHFLOW - ZAHLUNGEN - GENEHMIGEN

Alle noch offenen Eingangsrechnungen der Zahlungsart Überweisung (also exklusive der Bankeinzüge) können diversen Kriterien selektiert und in diesem Menüpunkt für den Zahlungsvorschlag genehmigt werden.

Falls ein Genehmigungsverfahren nicht erforderlich ist, können die Zahlungen in diesem Menüpunkt auch sofort verarbeitet werden.

Unter **ZUSÄTZLICHE KRITERIEN** können Sie weitere Kriterien für die Auswahl der offenen Zahlungen treffen, z.B. können Sie dort gesperrte offene Posten vom Zahlungsvorschlag ausnehmen.

| Gruppieren nach Details   Bereich   Zahlungstermin   Rechnungsdatum   Exchnungsdatum   Exchnungsdatum   Bewegungsart   Alle   Vontakt   Art   Lieferant   Kontakt   Code   Sathungen und Eingänge   Zahlungen und Eingänge   Zahlungen und Eingänge   Datum   Kontakte   Fitter   Filtigkeitsdatum   Cash flow                                                                                                    | 🌛 Cash flow / Zah      | lungen / Gen | ehmigen                   |                               |          |           |
|----------------------------------------------------------------------------------------------------|------------------------|--------------|---------------------------|-------------------------------|----------|-----------|
| Bereich   Zahlungstermin   Rechnungsdatum   Rechnungsdatum   Zahlungsart   Alle   Zahlungsart   Alle   V   Kontakt   Code   Status   Zahlungen und Eingänge   Zahlungen   Datum   Klassifizierung   Status   Klassifizierung   Status   Filter   Filter                                                                                                    | Gruppieren nach        | Details      | <b>•</b>                  |                               |          |           |
| Zahlungstermin   Rechnungsdatum   Rechnungsdatum   Zahlungsart   Alle   Zahlungsart   Alle   Wontakt   Art   Lieferant   Kontakt   Code   Code   Sachkontennummer   Sachkontennummer   Bis   Sachkontennummer   Bis   Filter   Falligkeitsdatum   Cash flow                                                                                                    | Bereich ———            |              |                           |                               |          |           |
| Rechnungsdatum   Zahlungsart   Alle   Bewegungsart   Alle   Kontakt   Art   Lieferant   Kontakt   © Code   Code   Code   Sachkontennummer   Sachkontennummer   Bis   Filter   Filter                                                                                                    | Zahlungstermin         |              | 8                         | bis 25.08.2011                | 📧 🗖 Alle |           |
| Zahlungsart Alle<br>Bewegungsart Alle<br>Kontakt<br>Art Lieferant<br>Kontakt © Code © Name<br>Code<br>Code | Rechnungsdatum         | ı            |                           | bis                           | Alle     |           |
| Bewegungsart Alle                                                                                                    | Zahlungsart            | Alle         | -                         |                               |          |           |
| Kontakt   Art   Lieferant   Kontakt   © Code   Qusätzliche Kriterien   Zahlungen und Eingänge   Zahlungen und Eingänge   Zahlungen und Eingänge   Status   Alle   Filter   Fälligkeitsdatum   Cash flow                                                                                                    | Bewegungsart           | Alle         | -                         |                               |          |           |
| Art Lieferant   Kontakt © Code   Code Image: Status serie serie                                                                                                    | Kontakt ———            |              |                           |                               |          |           |
| Kontakt © Code   Code bis   Zusätzliche Kriterien   Zahlungen und Eingänge   Zahlungen und Eingänge   Fitter   Fälligkeitsdatum   Cash flow                                                                                                    | Art                    | Lieferant    | •                         |                               |          |           |
| Code     Image: Status     Alle       Zusätzliche Kriterien     904 Zusätzliche Kriterien       Zahlungen und Eingönge     5tatus       Zeigen     Image: Status       Datum     Klassifizierung       Sachkontennummer     Image: Status       Filter     Filter       Fälligkeitsdatum     Image: Status       Cash flow     Alle                                                                                                    | Kontakt                | 🖸 Code 🛛 🔿   | Name                      |                               |          |           |
| Zusätzliche Kriterien         Zahlungen und Eingänge         Zeigen         Datum         Klassifizierung         Sachkontennummer         Bis         Filter         Fälligkeitsdatum         Cash flow                                                                                                    | Code                   |              | <u>ه</u>                  | bis                           | 🖪 🔽 Alle |           |
| Zahlungen und Eingänge       Kontakte         Zeigen       Status         Datum       Klassifizierung         Sachkontennummer       bis         Filter         Fälligkeitsdatum         Cash flow                                                                                                    | <u>Z</u> usätzliche Kr | iterien      | 904 Zusätzliche Kriterien |                               |          | ×         |
| Zeigen  Datum Datum Status Alle Sachkontennummer Filter Fälligkeitsdatum Cash flow Alle                                                                                                    | Zahlungen und Eir      | ngänge —     | Kontakte                  |                               |          |           |
| Datum Klassifizierung bis Alle                                                                                                    | Zeigen                 |              | Status                    | Alle                          |          |           |
| Sachkontennummer bis R Alle                                                                                                    | Datum                  |              | Klassifizierung           |                               | bis      | Alle      |
| Filter<br>Fälligkeitsdatum<br>Cash flow Alle                                                                                                    |                        |              | Sachkontennummer          |                               | bis      | Alle      |
| Fälligkeitsdatum     Image: Solution of the solution of the solutio                                                                                                    |                        |              | Filter                    |                               |          |           |
| Cash flow Alle                                                                                                    |                        |              | Fälligkeitsdatum          |                               | bis      | 📧 🔽 Alle  |
|                                                                                                    |                        |              | Cash flow                 | Alle                          |          |           |
| Bankkonto                                                                                                    |                        |              | Bankkonto                 |                               |          |           |
| Währung C                                                                                                    |                        |              | Währung                   |                               |          |           |
| Zahlungen Alle 🔻                                                                                                    |                        |              | Zahlungen                 | Alle                          |          |           |
| Gesperrt Alle 🔻                                                                                                    |                        |              | Gesperrt                  | Alle 🔻                        |          |           |
| Nach Erfassung 🔽                                                                                                    |                        |              | Nach Erfassung            |                               |          |           |
| Inkl. Steuerkreditoren UStVoranmeldung (Endgültig) 🔽                                                                                                    |                        |              | Inkl. Steuerkreditoren    | UStVoranmeldung (Endgültig) 💌 |          |           |
|                                                                                                    |                        |              |                           |                               |          |           |
| Schließe                                                                                                    |                        |              |                           |                               |          | Schließen |

Vor dem Genehmigen von Zahlungen sollten die Zahlungsfristen auf Vollständigkeit überprüft werden. Neben dem zu zahlenden Betrag müssen Sie auch das gewünschte Zahldatum, das eigene Bankkonto von dem überwiesen werden soll und die Zahlungsart (z.B. Auf Kredit) zugewiesen werden (Die Bankverbindung des Kreditors ist natürlich auch notwendig und sollte in den Kreditorenstammdaten fix hinterlegt werden).

Sie können (durch Anklicken mit der Maus und gleichzeitiges Drücken der Strg-Taste bzw. der Shift-Taste) mehrere Zahlungen markieren und mit der Funktion **ZUWEISEN** allen markierten Zahlungen dasselbe Zahldatum sowie dasselbe eigene Bankkonto zuordnen.

Sie können weiters beliebige Zahlungen markieren und genehmigen (mit Klick auf das Symbol **GENEHMIGT** bzw. mit Klick auf die Funktion **GENEHMIGEN**). Falls nur die zu genehmigenden Zahlungen angezeigt werden, dann verschwinden die genehmigten Zahlungen aus der Ansicht.

Um mehrere Zahlungen eines Lieferanten zu einer Sammelüberweisung zu gruppieren, markieren Sie die Zahlungen und wählen die Funktion **GRUPPIEREN**. Exact gruppiert dann automatisch die Zahlungen nach Kreditor. Vergessen Sie nicht, einen hilfreichen Zahlungsvermerk für die gruppierten Zahlungen anzugeben! Eventuelle Gutschriften sollten VOR dem Gruppieren mittels **AUSBUCHEN** Button gegen offenen Rechnungen gegengebucht werden.

Mit der Funktion **DETAILS** können Sie die Zahlungsfrist und alle notwendigen Angaben ändern/ergänzen, z.B. das Bankkonto oder den Zahlungsvermerk ändern. Sollten Sie nur eine Teilzahlung leisten wollen, können Sie mit **DETAILS** den Zahlungsbetrag in mehrere Teile splitten und nur einen Teilbetrag zur Überweisung genehmigen.

## Zahlungen verarbeiten

#### CASHFLOW - ZAHLUNGEN - VERARBEITEN

In diesem Menüpunkt werden standardmäßig alle bereits genehmigten Zahlungen angezeigt, diese können nun verarbeitet/exportiert werden.

Markieren Sie die zu exportierenden Zahlungen und klicken Sie auf das Symbol **VERARBEITET**. Ein Exportfile für das Telebanking wird erstellt und ein Verarbeitungsprotokoll wird gedruckt.

Die erstellte Datei muss anschließend im Telebanking importiert und an die Bank gesendet werden.

### Verarbeitete Zahlungen automatisch in der Bank buchen

Sofern in den Systemeinstellungen aktiviert ist, dass mit dem Verarbeiten gleichzeitig die offenen Eingangsrechnungen gegen das Bankkonto (oder ein Zahlungsverkehrskonto) gebucht werden, fragt Exact beim Verarbeiten nach dem gewünschten Zahlungsverkehrskonto und erstellt automatisch die entsprechenden Buchungen in der BA Sonstige.

Beachten Sie aber, dass Sie beim Buchen des Kontoauszugs dann diese Zahlungen nicht doppelt buchen dürfen, d.h. einen gewissen Überblick brauchen, was bereits am Zahlungsverkehrskonto gebucht ist und was eventuell manuell im Telebanking überwiesen worden ist und daher am Zahlungsverkehrskonto nicht gebucht ist. Am besten heben Sie das Exportprotokoll auf und hängen es zum Bankbeleg dazu. (d.h. wenn ein Exportprotokoll vorhanden ist, wird die Zahlung gegen das Zahlungsverkehrskonto gebucht, wenn keines vorhanden ist, wird direkt gegen den Lieferanten ausgebucht)

Sie aktivieren die automatische Erstellung von Bankbuchen in den Systemeinstellungen unter System – EINSTELLUNGEN – BANKEINSTELLUNGEN – ZAHLUNGEN (SONSTIGE): BUCHUNG ERSTELLEN

## Berücksichtigen von Skonti bei Zahlungen

Befinden sich eine oder mehrere der ausgewählten Fristen innerhalb den Skontoziels wird nach der Funktion **VERARBEITEN** ein Fenster mit den Fristen angezeigt, bei denen Skonto berücksichtigt wird.

|   | Berechtigter Rabatt    |                |              |             |             |      |        |           |          |
|---|------------------------|----------------|--------------|-------------|-------------|------|--------|-----------|----------|
|   | Rabatte                |                |              |             |             |      |        |           |          |
| i | Ausw Bewegung Zahlungs | steri Datum    | Name         | Unser Zeich | Belegnummer | Wäh. | Betrag | Вє        | ۴        |
|   | 🖌 Rabatt 17.03.20      | 11 07.03.2011  | Kraus GesmbH | 40000092    | 14000007    | EUR  | 139,56 |           | <b>%</b> |
| l |                        |                |              |             |             |      |        |           |          |
| l |                        |                |              |             |             |      |        | _         |          |
|   | •                      |                |              |             |             |      | Þ      |           |          |
|   | Nic                    | ht ausgewählt: | Ausgew       | ählt Sur    | nme (EUR)   |      |        |           |          |
|   | Berechtigter           | 0              |              | 1           | 139,56      |      |        |           |          |
|   |                        |                |              |             |             |      | ✓      | 🙁<br>recł | hen      |

Durch das Klicken auf eine markierte Zeile kann die Berücksichtigung von Skonto aufgehoben werden. Wenn Sie auf **OK** klicken wird der Skontobetrag inkl. Steuerkorrektur auf die dafür vorgesehenen Konten gebucht. Wichtig ist zu wissen, dass auch der Skontobetrag einer Rechnung eine Frist darstellt, die mit einem Zahlungsdatum versehen ist. Beim Verarbeiten prüft das Programm, ob *das Zahlungsdatum der Skontofrist gleich dem Tagesdatum oder ein späteres Datum ist.* In diesen Fällen wird der Skontoabzug berücksichtigt. Soll trotz abgelaufenem Skontoziel Skonto von der Zahlung abgezogen werden, muss die Frist mit der Funktion **DETAILS** geändert werden. Erhöhen Sie einfach die angegebenen Tage des Skontoziels.

| 🛃 Eingangsrechnung      |                 |    |                      |                | x   |
|-------------------------|-----------------|----|----------------------|----------------|-----|
|                         |                 |    |                      |                |     |
| Fällig / Zahlungstermin | 06.04.2011 📧    |    | 15.03.2011 🔣         | 30             | _   |
| % / Betrag / Wäh.       | 97,00           |    | 4.512,44             | EUR            |     |
| Tage / Rabatt           | 10              |    | 139,56               | EUR            |     |
| Tage / Rabatt           | 0               |    | 0,00                 |                |     |
| Tage / Rabatt           | 0               |    | 0,00                 |                |     |
| Zahlungsmittel          | 34000001027     | R  | laiffeisenkasse      |                |     |
| Methode                 | Überweisung     |    |                      | -              |     |
|                         |                 |    |                      |                | -   |
| Kreditor                | 30110 🧕         |    | Demo GmbH            |                |     |
| Anschrift               | Werkzeuggroßha  | эr | ndel                 |                |     |
| Postleitzahl / Ort      | 80686           |    | München              | DE 🧕           |     |
| Auf Zahlungsmittel      | AT813502200000  | 01 | 5000                 | 5              |     |
| Beschreihung            |                 |    |                      | -              |     |
| Zahlungsvermerk         | 8468465456165   | 1  |                      |                |     |
|                         |                 | -  |                      |                |     |
| Gesperrt                | □               |    |                      |                |     |
| Notizen                 |                 |    |                      |                |     |
|                         |                 |    |                      |                |     |
|                         |                 |    |                      | -              |     |
| Art Bewegungs           | art Wäh. Betrag |    | Beschreil            | oung           |     |
|                         |                 |    | ,                    | •              |     |
|                         |                 |    |                      | -              |     |
| •                       |                 |    |                      | •              |     |
|                         |                 |    |                      |                |     |
|                         |                 |    |                      | X              |     |
|                         | Kurz Auftei     | le | n S <u>p</u> eichern | <u>S</u> chlie | ßen |

## Verarbeitete Zahlungen aufheben

### CASHFLOW - ZAHLUNGEN - GELDTRANSIT

Manchmal ist es erforderlich, einen erstellen Datenträger nochmal aufzuheben um diesen neu erstellen zu können.

#### Wichtiger Hinweis:

Ist lediglich die Bankverbindung ungültig oder unvollständig, ist es inzwischen möglich, das Export File mit den geänderten Daten neu zu erstellen → siehe <u>XML Export File Neu Erstellen</u> Sobald sich der offene Posten wieder im Zahlungsvorschlag befindet, können Änderungen vorgenommen werden.

| B          |                          |           | 98                   | 38 Geldtransit | - Exact   |                 |                         |         | - •              | I X   |
|------------|--------------------------|-----------|----------------------|----------------|-----------|-----------------|-------------------------|---------|------------------|-------|
| Datei Bea  | arbeiten Anzeigen Hilfe  |           |                      |                |           |                 |                         |         |                  |       |
| S 🛛 🗟      |                          |           |                      |                |           |                 |                         |         |                  |       |
| Gruppieren | na Kontakte 🗸 🗸          | Name      |                      | Bucher         |           | Geldtransit: Ko | ontoart                 | Alle    |                  |       |
| Laufnummer | r Name                   | Art       | Status Kontakt       | Kontakt Wä     | h. Betrag | Betrag (EUR)    | Gesperrt Zahlungstermin | Fristen |                  |       |
| 2          | Demo GmbH                | Lieferant | Aktiv                | 000007 EUI     | R 120,00  | 120,00          | 17.02.2015              |         | 1                | ^     |
| 1          | Stadtwerke Salzburg      | Lieferant | Aktiv                | 30002 EUI      | ٩ -45,00  | -45,00          | 10.12.2014              |         | 1                |       |
| <          |                          |           |                      |                |           |                 |                         |         |                  | >     |
| Zeilen     | 2                        | 3         |                      |                |           | Sun             | ime:                    |         | EUR 7            | '5,00 |
| Ak         | tualisieren <u>R</u> esi | imee      | E <u>x</u> portieren | Zoome          | n         | Auszug          | Genehm. aufheben        |         | <u>S</u> chließe | en    |

#### **CASHFLOW – ZAHLUNGEN – GELDTRANSIT**

Im Geldtransit sind die bereits verarbeiteten/durchgeführten Zahlungsläufe ersichtlich. Es besteht die Möglichkeit nach mehreren Varianten zu gruppieren (Kontakte, Details, Laufnummer, etc.). Als Geldtransit Kontoart sollte **ALLE** ausgewählt werden. Es kann die Suche erleichtern, wenn man die Ansicht z.B. nach **LAUFNUMMER** sortiert.

Beinhaltet ein Zahlungslauf mehrere Überweisungen, können auch einzelne davon aufgehoben werden. Dazu wird der gewünschte Zahlungslauf markiert und mit Zoomen in die erweiterte Ansicht gewechselt.

Markieren Sie die gewünschte(n) Zeile(n) und klicken Sie den Button **GENEHMIGUNG AUFHEBEN**. Dabei wird der Genehmigungsschritt aufgehoben und der offene Posten kann über den Zahlungslauf wieder bearbeitet und neu genehmigt werden.

#### Wichtiger Hinweis: (je nach Systemeinstellung)

Wird bei einer Zahlung der offene Posten über ein Geldtransitkonto (z.B. 2990) ausgebucht, wird bei der Aufhebung der verarbeiteten Zahlung eine <u>Stornobuchung</u> vorgenommen und die offene Rechnung scheint wieder im Zahlungsvorschlag auf. Wird beim Zahlungsvorgang der offene Posten NICHT ausgebucht, so wird lediglich die Kennzeichnung aufgehoben, dass sich dieser im Geldtransit befindet und erscheint erneut als offene Rechnung im Zahlungslauf.

# 4. BANKEINZÜGE

## 4.1 BANKEINZÜGE BEARBEITEN

#### CASH FLOW – BANKEINZÜGE – BANKEINZUG

Alle offenen Rechnungen mit Zahlungsbedingung Bankeinzug werden im Menüpunkt Bankeinzug aufgelistet.

| / BLD Ca         | sh flow > | Bankeinzüge > B           | ankeinzug >                           |                  |                   |                 |                  |                       |                  |                         |                |        |
|------------------|-----------|---------------------------|---------------------------------------|------------------|-------------------|-----------------|------------------|-----------------------|------------------|-------------------------|----------------|--------|
| Gruppieren nach  | Details   | 🛃 200 Bankeinzug -        | Exact                                 |                  |                   |                 |                  |                       |                  | -                       |                | ×      |
| Bereich/Abtlg    |           | 200 Datei Bearb           | eiten <u>A</u> nzeigen Hil <u>f</u> e |                  |                   |                 |                  |                       |                  |                         |                |        |
| Zahlungstermin   |           |                           |                                       |                  |                   |                 |                  |                       |                  |                         |                |        |
| Rechnungsdatum   | 1         |                           |                                       |                  |                   |                 |                  |                       |                  |                         |                |        |
| Zahlungsart      | Alle      | Einziehen                 | 🕽 🗌 Geldtransit                       | I 🗌 Au           | sgebucht          |                 |                  | -                     | Ŧ.               | Gruppieren nach         | Details        |        |
| Bewegungsart     | Alle      | Name<br>Compindo Hallwang | Zahlungstermin Laufni                 | ummer Kontoart   | Status:Konto      | Gegenkonto Bank |                  | Gegensachkonto-Nummer | Unser Zeich. I   | hr Zeich.               | ahlungsverm    | erk Ei |
| Kontakt          |           | Generide Haiwang          | 05.04.2015                            | Kullue           | ANUV              | 330230000010207 |                  | 2000                  | 1900001          |                         | 0010020/190    |        |
| Art              | Kunde     |                           |                                       |                  |                   |                 |                  |                       |                  |                         |                |        |
| Kontakt          | ⊙ Code    | ¢                         |                                       |                  |                   |                 |                  |                       |                  |                         |                |        |
| Code             |           | -                         |                                       |                  |                   |                 |                  |                       |                  |                         |                |        |
| Zusätzliche Ki   | riterien  |                           |                                       |                  |                   |                 |                  |                       |                  |                         |                |        |
| Zahlungen und Ei | ngänge    | -                         |                                       |                  |                   |                 |                  |                       |                  |                         |                | -      |
| Zeigen           |           |                           |                                       |                  |                   |                 |                  |                       |                  |                         |                |        |
| Datum            |           |                           |                                       |                  |                   |                 |                  |                       |                  |                         |                | -      |
|                  |           | •                         |                                       |                  |                   |                 |                  |                       |                  |                         |                | Þ      |
|                  |           | Gebucht Ver               | rarbeitet zahlt/Eingega               | ange Zeilen      |                   |                 |                  |                       |                  |                         | _              |        |
|                  |           |                           | 8                                     | 1                |                   |                 |                  |                       | Einziehen        |                         | 5              | 26,30  |
|                  |           |                           |                                       | •                |                   |                 |                  |                       | Geldtransit      |                         |                | 0,00   |
|                  |           | X                         | ×                                     | ×                |                   |                 |                  |                       | Ausgebuch        | t                       |                | 0,00   |
|                  |           |                           |                                       |                  |                   |                 |                  |                       |                  |                         |                |        |
|                  |           | Erweitert                 | ) =<br>alisi <u>N</u> otiz            | e<br>Details Un: | Den Ser Zeich. Ih | El El Est/Auf.  | 🔅<br>Verarbeiten | Ausbuchen Zuweise     | n G <u>r</u> upp | e Alles ausw <u>ä</u> . | Schließ        | 3en    |
|                  |           | 200 b.it gmbh Kopie 3     | 1.3.2018                              |                  |                   | Sara Kaspere    | er (kasa)        |                       | 0                | 000000067 Mor           | tag, 15. April | 2019   |
|                  |           |                           |                                       |                  |                   |                 |                  |                       |                  |                         |                |        |
|                  |           |                           |                                       |                  |                   |                 |                  |                       |                  |                         |                |        |

### Bearbeiten einzelner Bankeinzüge

Es ist jederzeit möglich einzelne Bankeinzüge für Kunden mittels des Buttons **DETAILS** einzusehen und die Zahlungsinformationen zu bearbeiten.

### Zuweisen von Informationen

In dieser Ecke kann z.B. das eigene Konto (einziehendes Konto) und ein dezidierter Zahlungstermin, ausgewählt und zugewiesen werden.

Der zugewiesene Zahlungstermin sollte in der Zukunft liegen und die SEPA-Vorankündigungs-Frist gegenüber den Kunden abdecken.

## 4.2 BANKEINZÜGE VERARBEITEN

#### CASH FLOW - BANKEINZÜGE - BANKEINZUG

Dort kann man die Bankeinzüge entweder einzeln per Maus oder durch Betätigung des Buttons **ALLES AUSWÄHLEN** markieren und mit dem Button **VERARBEITEN** ein Exportfile für das Telebankingprogramm (ELBA) erzeugen.

Mit dem Export wird der OP automatisch gegen ein Clearingkonto ausgebucht.

| Zuweisen         |      |                              |
|------------------|------|------------------------------|
| Geldtransitkonto | 2991 | C Telebanking Clearing Konto |
|                  |      |                              |
|                  |      |                              |
|                  |      | <u>OK</u> <u>A</u> bbrechen  |

Das Clearingkonto wird beim Buchen des Bankbelegs ausgeglichen.

Das Verarbeitungsprotokoll gibt Auskunft über die Benennung des Files beziehungsweise über den Speicher-Pfad.

| 200 Protokoll - Exact    |                 |                     |                      | _               | . 🗆   | >    |
|--------------------------|-----------------|---------------------|----------------------|-----------------|-------|------|
| (⊌ (⊖ ()) (ﷺ () ()       | 85%             | 6                   |                      |                 |       |      |
| Report                   |                 |                     |                      |                 |       |      |
|                          | Verarb          | aitungenrol         | tokoll               |                 |       | 1    |
|                          | VCIAIL          | cituliyspio         |                      | Protokoli : 103 | 006   |      |
| Zus.Fassungsinfo. lauf 1 | 761 (zahlungste | rmin 15-04-20       | 19)                  |                 |       |      |
| Bankkonto                | 48120001        | 0004516356          |                      |                 |       |      |
| Mandantenname            | b.it gmbh       | Kopie 31.3.2018     |                      |                 |       |      |
| Zahlungsformat           | Austrian I      | Banks Domestic expo | ort format           |                 |       |      |
| Dateiname                | H:\EBank        | ing\Import\AT\Bank  | Austria\AustrianBank | sDomestic.000   |       |      |
| Währung                  | EUR             |                     |                      |                 |       |      |
| Gesamtbetrag             | 526,30          |                     |                      |                 |       |      |
| Prüfzahl                 | 48120001        | 0004526563          |                      |                 |       |      |
| Anzahl Aufträge          | 1               |                     |                      |                 |       |      |
| Bewegungsdatum           | 15.04.201       | 9                   |                      |                 |       |      |
|                          | D               | rucker einrichten   | Exportieren          | Drucken         | Schli | eßen |

Das Exportfile befindet sich im vordefinierten Dateipfad (siehe Verarbeitungsprotokoll) und kann in ELBA eingelesen und überwiesen werden.

## 4.3 SONDERFALL RÜCKBUCHUNG BANKEINZÜGE

#### CASH FLOW – BANKEINZÜGE – BANKEINZUG

Bei der Bank eingereichte Bankeinzüge können bei der Ausführung des Einzugs abgewiesen werden. Hierfür kann es unterschiedliche Gründe geben wie zum Beispiel unvollständige Daten des Debitors, nicht korrekte Bankverbindung oder ein nicht gedecktes Konto.

- ➡ In der Buchungsart Bank wird der eingezogene Betrag laut Kontoauszug eingebucht (siehe Screenshot Buchungszeile 1) (z.B. auf das Geldverkehrskonto als Sammelbuchung)
- Wird der eingegangene Betrag von der Bank aus irgendeinem Grund wieder abgewiesen, wird die Rücküberweisung gegen das Kundenkonto gebucht (ursprünglicher Betrag) (siehe Screenshot Buchungszeile 2)
- Die Spesen müssen in einer eigenen Zeile und ebenfalls gegen das Kundenkonto (Sammelkonto) gebucht werden

| I | 🥖 20           | 0 Bankbuchun                | gen erfassen [287 -     | Bank BA 356] - | Exact |                   |          |          |                |            |       |              |                |           |            | -             |        | ×    |
|---|----------------|-----------------------------|-------------------------|----------------|-------|-------------------|----------|----------|----------------|------------|-------|--------------|----------------|-----------|------------|---------------|--------|------|
| â | 200            | <u>D</u> atei <u>B</u> eart | peiten <u>A</u> nzeigen | <u>H</u> ilfe  |       |                   |          |          |                |            |       |              |                |           |            |               |        |      |
| 0 | $\mathbf{D}$ + | 1                           | $\land \lor 0$          |                |       |                   |          |          |                |            |       |              |                |           |            |               |        |      |
| 1 | BA             | Beschre                     | eibung (BA)             | Datum          | Auszu | ugsnummer         | Alter Sa | ildo     | Neuer S        | aldo       |       |              |                |           |            |               |        |      |
|   | 287            | Bank BA 356                 |                         | 15.04.2019     |       | 21870003          |          | 895,6    | 7              | 887,77     |       |              |                |           |            |               |        |      |
|   |                | Datum                       | Beschreibung            |                |       | Kontakt           | Code     | Art      | Betragseingang | Betragsaus | gang  | Unser Zeich. | Ausgebucht     | Sach-Kto. | Sach-Kto   | Beschreibun   | g USt. |      |
|   | 1              | 15.04.201                   | Bankeinzug              |                |       | Bank Austria      | 79036    | Kreditor | 526,30         |            |       | 62333315     |                | 2991      | Telebankin | g Clearing Ko | n 0    |      |
|   | 2              | 15.04.2019                  | Rücküberweisung         | ł              |       | Gemeinde Hallwang | 10026    | Debitor  |                | 5          | 26,30 | 19000001     | $\checkmark$   | 2000      | Deb.Samm   | elkonto       | 0      |      |
| 1 | 3              | 15.04.2019                  | 9 Bankspesen            |                |       | Gemeinde Hallwang | 10026    | Debitor  |                |            | 7,90  | 62333287     | $\checkmark$   | 2000      | Deb.Samm   | elkonto       | 0      |      |
|   |                |                             |                         |                |       |                   |          |          |                |            |       |              |                |           |            |               |        |      |
|   | ۱.             |                             |                         |                |       |                   |          |          |                |            |       |              |                |           |            |               |        | Ŀ    |
|   | ach-K          | to.                         | :                       |                |       | Mitarbeit         | er       | :        |                |            |       | E            | Betragseingar  | ng (EUR)  | :          |               |        | 0,00 |
|   | Deb/Ki         | ď                           | :                       |                |       | Kst.St.           |          | :        |                |            |       | E            | Betragsausga   | ng (EUR)  | :          |               |        | 0,00 |
| 1 | Anspre         | chpartner                   | :                       |                |       | Kst.Tr.           |          | :        |                |            |       |              | Differenz (EUP | 2)        | :          |               |        | 0,00 |

#### **CASHFLOW - BANKEINZÜGE - ABGEWIESENE BANKEINZÜGE**

Der Geldtransit muss aufgehoben werden, damit der OP wieder am Kundenkonto steht.

|                                |                       | ~                    |                  |                     |            |             |              |                  |              |                         |                           |           |
|--------------------------------|-----------------------|----------------------|------------------|---------------------|------------|-------------|--------------|------------------|--------------|-------------------------|---------------------------|-----------|
| 🛃 Abgewiesene Ba               | ankeinzüge            |                      |                  |                     |            |             |              |                  |              |                         |                           | ×         |
| 200 <u>D</u> atei <u>B</u> ear | rbeiten <u>H</u> ilfe | •                    |                  |                     |            |             |              |                  |              |                         |                           |           |
| © 0                            |                       |                      |                  |                     |            |             |              |                  |              |                         |                           |           |
| Zahlungsmittel                 | 48120001              | 0004516356           | Bank Austria     |                     |            |             |              |                  |              |                         |                           |           |
| T Eilter                       | 🕭 Löschen             | ר                    |                  |                     |            |             |              |                  |              |                         |                           |           |
| Filter 💿                       | ) Beginnt mit         | O Enthält            |                  |                     |            |             |              |                  |              |                         |                           |           |
| Kontoauszug                    |                       |                      |                  |                     |            |             |              |                  |              |                         |                           |           |
| Kunde                          |                       | [                    | à                |                     |            | Kunde       |              |                  | C.           |                         |                           |           |
| Auszugsnummer                  |                       | Ca Zahlung           | svermerk         |                     |            | Bankkonto   | ,<br>,       |                  | Ŷ            | Zahlungsvermerk         |                           |           |
| Datum                          |                       | bis 📰                |                  |                     | 🛗 🗹 Alle   | Unser Zeic  | h.           |                  |              | Beschreibung            |                           |           |
|                                |                       |                      |                  |                     |            | Laufnumm    | ner          |                  | Ľ.           |                         |                           |           |
|                                |                       |                      |                  |                     |            | Betrag      |              | Alle             | -            |                         |                           |           |
|                                |                       |                      |                  |                     |            | Datum       |              |                  |              | bis                     |                           | 123       |
| Datum Wäh. I                   | Betrag                | Beschreibung         | Outstanding      | Bankkonto           | Gegenkonto | Datum       | Unser Zeich. | Beschreibung     | Wäh. Betrag  | in FW Betrag in SW Art  | Zah                       | lungsverr |
| 18.04.2019 EUR                 | -5,00                 | spesen 10026 Unser Z | eic -5           | 3502300000          | 1 20 🔺     | 01.04.2019  | 19000001     | b.it             | EUR          | 526,30 526,30 Aus       | gangsr <mark>I</mark> XX0 | 10026 🔺   |
| 15.04.2019 EUR                 | -526,30               | Rücküberweisung 100  | 26-526,3         | 35023000000         | 1 20       |             |              |                  |              |                         |                           |           |
|                                |                       |                      |                  |                     |            |             |              |                  |              |                         |                           |           |
|                                |                       |                      |                  |                     |            |             |              |                  |              |                         |                           |           |
|                                |                       |                      |                  |                     | -          |             |              |                  |              |                         |                           | •         |
|                                |                       |                      |                  |                     | ŀ          | 4           |              |                  |              |                         |                           |           |
| Zeile (Ausgewählt)             |                       | 1 Sur                | nme (Ausgewählt) |                     | -526,30    | Zeile (Ausg | ewählt)      |                  | 1 Sum        | me (Ausgewählt)         | _                         | 526,30    |
|                                |                       |                      |                  | Ŭ                   |            | <b>*</b>    | 10           | ÷                | D.           |                         | ] 3                       | ×         |
|                                |                       |                      |                  | Ak <u>t</u> ualisie | eren Auto  | matisch     | Auszug       | D <u>e</u> tails | <u>Unser</u> | eich. Ab <u>w</u> eisen | <u>S</u> chl              | ießen     |

Durch diesen Vorgang ist der OP im Kontakt wieder offen und auch die Spesen sind am Kunden. Das Geldtransitkonto ist wieder auf 0.

| 1 | 🔄 200 Deb            | oitorauszug -          | Exact : Geme                    | inde Hallwang                            |                      |               |                        |                                              |       |                          |           | -        | -              |          | ×      |  |
|---|----------------------|------------------------|---------------------------------|------------------------------------------|----------------------|---------------|------------------------|----------------------------------------------|-------|--------------------------|-----------|----------|----------------|----------|--------|--|
| 2 | 00 <u>D</u> ate      | ei B <u>e</u> arbeite  | en <u>A</u> nzeige              | n <u>H</u> ilfe                          |                      |               |                        |                                              |       |                          |           |          |                |          |        |  |
| Ľ | 00                   | ۵ 🖃 🖌                  | ₽ G•   ^                        | ~ © 0                                    |                      |               |                        |                                              |       |                          |           |          |                |          |        |  |
|   | Debitor,<br>Kontakt, | <b>Bank</b><br>Telefon | <b>10026/350</b><br>Johannes Eb | 2 <b>3-000000102</b><br>ner/+43 (662) 66 | <b>07</b><br>51957 0 | Datum I Datum | 01.04.2019<br>O Auszug | <ul> <li>Bis</li> <li>Forderungen</li> </ul> | O Rec | 15.04.2019<br>:hnungslis | ie O Alle | 🗌 Alle   |                |          |        |  |
| 1 | <b>T</b>             | Eilter                 | Co And                          | iere Raba <u>t</u> te                    |                      |               |                        |                                              |       |                          |           |          |                |          |        |  |
|   | Datum                | Unser Zeich.           | Ihr Zeichen                     | Belegnummer                              | Beschreibung         |               | Beweg                  | gungsart                                     | F     | Wäh. Ki                  | urs       | Betrag   | Betrag i       | in Stand | dardwä |  |
| 1 | 1.04.2019            | 19000001               |                                 | 19000001                                 | b.it                 |               | Ausga                  | ngsrechnung                                  |       | EUR                      | 1,000000  | 526,30   |                |          | -      |  |
| 1 | 5.04.2019            | 62333287               | 19000006                        | 19000006                                 | Vorauszahlung        |               | Zahlur                 | ng                                           |       | EUR                      | 1,000000  | 7,90     |                |          |        |  |
|   |                      |                        |                                 |                                          |                      |               |                        |                                              |       |                          |           |          |                |          |        |  |
| 1 | •                    |                        |                                 |                                          |                      |               |                        |                                              |       |                          |           |          |                |          | •      |  |
| : | Zeilen               | 2<br>Fremdwährur       | 20                              |                                          |                      |               | Anzeigen<br>Ausgebucht | :                                            |       |                          |           | 534<br>( | 1,20 S<br>),00 |          |        |  |
|   | V                    | remuwannur             | 18                              |                                          |                      |               | Forderungen            |                                              |       |                          |           |          | EUR 534,20 S   |          |        |  |

#### FIBU – DEBITOREN – AUSZÜGE (VERARBEITEN)

Ein weiterer Schritt könnte noch notwendig sein, um auch die entstandenen Spesen an den Kunden weiter zu verrechnen und auch per Bankeinzug einziehen zu können.

Dazu geht man im Kundenauszug auf **AUSBUCHEN**, markiert in der linken Spalte die **Spesen** und klickt den Button **AUSBUCHEN/VERARBEITEN**. Es muss die Option **RÜCKERSTATTUNG** ausgewählt und verarbeitet werden. Dadurch wird diese Zeile als offener Posten definiert.

| 📮 200 Debitorauszug - E            | Exact : Gemeind                               | le Hallwang                                                    |                      |                                                           |                                       |                 |                        |                                  |                 |        |
|------------------------------------|-----------------------------------------------|----------------------------------------------------------------|----------------------|-----------------------------------------------------------|---------------------------------------|-----------------|------------------------|----------------------------------|-----------------|--------|
| 00 <u>D</u> atei B <u>e</u> arbeit | en <u>A</u> nzeigen                           | <u>H</u> ilfe                                                  |                      |                                                           |                                       |                 |                        |                                  |                 |        |
| ) U & E @                          |                                               | ~ © Ø                                                          |                      |                                                           |                                       |                 |                        |                                  |                 |        |
| D-1-1-                             | 40000 000000                                  | 🛃 Ausbuchen                                                    |                      |                                                           |                                       |                 |                        |                                  |                 | × 🗌    |
| Debitor, Bank                      | 10026/35023                                   | 200 <u>D</u> atei <u>B</u> earbe                               | iten Hil <u>f</u> e  |                                                           |                                       |                 |                        |                                  |                 |        |
| Kontakt, Telefon                   | Jonannes con                                  | © <b>0</b>                                                     |                      |                                                           |                                       |                 |                        |                                  |                 |        |
| <b>T</b> <u>E</u> ilter            | Stop Suchen                                   | Zeigen 💿 N                                                     | licht ausgebucht     | O Alle 10026 - Ge                                         | meinde Hallwang, Kuno                 | e, Aktiv, saldo | EUR 507,90 zu forde    | 'n                               |                 | Ŧ      |
| atum Unser Zeich                   | n. Ihr Zeichen                                | Kunde                                                          | 10026                | Gemeine                                                   | le Hallwang                           | Betrag          | +/- 0.05               | C Ausführlich                    | A Suchen        | _      |
| .07.2019 19000014                  | 4 201954844                                   | R Datum                                                        | 01.06.2019           | bis                                                       | -                                     | O Unser Zeich   | O Ihr Zeich O A        | uftrag Nr.                       | ) []            |        |
| 07.2019 62333287                   | 7 19000006                                    | Zhl.Verm.                                                      |                      | Beschreibung                                              |                                       | Unser Zeich.    |                        | <br>•                            |                 |        |
| .07.2019 19000012                  | 4 201954044 1                                 | RechngNr.                                                      |                      | Ihr Zeich.                                                |                                       | Zhl.Verm.       |                        | Laufnummer                       |                 |        |
|                                    |                                               | Bankkonto                                                      |                      | Ľ.                                                        |                                       | Datum           | 01.06.2019             | bis                              |                 |        |
|                                    |                                               |                                                                |                      |                                                           |                                       | Gruppieren na   | ich Keine              | <ul> <li>Beschreibung</li> </ul> |                 |        |
|                                    |                                               | Kasse / bank                                                   |                      | Sald                                                      | o EUR 7,90 überbezahlt                | Rechnungen      |                        |                                  |                 |        |
|                                    |                                               | Datum Wäh. Beti                                                | ag                   | Beschreibung                                              | Offe                                  | Datum Un        | ser Zeich. Art B       | eschreibung Wäh. Betra           | eg Bet          | rag (  |
|                                    |                                               | 10.07.2019 EUR                                                 | -7,9                 | 0 Bankspesen wg. fehlend                                  | ler Kotnodeckung 1002                 | 30.06.2019      | 19000014 Ausgangsre Re | chnung Bankeir EUR               | 500,00          | -      |
|                                    | Saldo EUR 7<br>Optionen<br>C Zahlun<br>Voraus | ren<br>,90 überbezahlt<br>ogsdifferenz<br>szahlung<br>stattung | 4300<br>2000<br>2000 | Skontoaufwand       Deb.Sammelkonto       Deb.Sammelkonto | Berechnung: Differe<br>Rückerstattung | Wäh<br>EUR      | Kurs                   | Betrag Betrag(EUF                | x<br>1,<br>7,90 | •<br>• |
|                                    | C Bankke                                      | osten                                                          | 7790                 | 👌 Sonstige Spesen d.Ge                                    | ldve                                  |                 |                        |                                  | ×               |        |
|                                    | C Sonstig                                     | ge                                                             |                      | Ca l                                                      |                                       |                 |                        |                                  | Schließen       | 110    |
|                                    |                                               |                                                                |                      |                                                           |                                       |                 |                        |                                  |                 |        |
|                                    |                                               |                                                                |                      |                                                           |                                       |                 |                        |                                  |                 |        |
|                                    |                                               |                                                                |                      |                                                           |                                       |                 |                        | ¢ 6                              | •               |        |
|                                    |                                               |                                                                |                      |                                                           | 6                                     |                 |                        | Verarbeiten Abbre                | echen           |        |
|                                    | 200 b.it gmb                                  | on Kopie 31.3.2018                                             |                      |                                                           | Sara Kasperer (kasa)                  |                 |                        | 650471 Mittwoch, 10. Ju          | III 2019        |        |

Als letzten Schritt muss man noch über die Details die Zahlungsmethode auf Bankeinzug ändern.

|   |         | Ausgangsrechnung                            |                 |                                                                                 |                 |               | ×        |             |                |        |                  |                  |                      |               |                | _                |            | ×      |
|---|---------|---------------------------------------------|-----------------|---------------------------------------------------------------------------------|-----------------|---------------|----------|-------------|----------------|--------|------------------|------------------|----------------------|---------------|----------------|------------------|------------|--------|
| ( | 20<br>© | Fällig / Zahlungstermin<br>% / Betrag / Wäh | 10.07.2019      | ()<br>()<br>()<br>()<br>()<br>()<br>()<br>()<br>()<br>()<br>()<br>()<br>()<br>( | 10.07.2019      | 0<br>FLIR     | ]        |             |                |        |                  |                  |                      |               |                |                  |            |        |
|   | -       | Tage / Rabatt                               |                 | 0                                                                               | 0,00            | EUR           | ]        | nde, Aktiv, | saldo EUR 5    | 507,90 | ) zu fordern     |                  |                      |               |                |                  |            | Ŧ      |
|   | I F     | Tage / Rabatt                               |                 | 0                                                                               | 0,00            |               | ]        |             | Betrag         |        | +/- 0,05         |                  | C <sup>®</sup> Ausfi | ührlich       | Such           | en               |            |        |
|   |         | Tage / Rabatt                               |                 | 0                                                                               | 0,00            |               | ]        |             | O Unser Ze     | eich.  | O Ihr Zeich.     | O Auftra         | z Nr.                |               |                |                  |            |        |
|   | z       | Zahlungsmittel                              | 481200010004    | 51 👌 E                                                                          | Bank BA 356     |               |          |             | Unser Zeic     | h.     | _                |                  | 4                    |               |                |                  |            |        |
|   | F       | IBAN                                        | AT4812000100    | 045163                                                                          | 56              |               | ]        |             | Zhl.Verm.      |        |                  |                  | Laufnumm             | er            |                |                  |            |        |
|   | E       | BIC-Code                                    | BKAUATWW        |                                                                                 |                 |               |          |             | Datum          |        | 01.06.2019       | alania<br>(2011) | bis                  |               |                | alanda<br>(2011) |            |        |
|   |         | Methode                                     | Bankeinzug      |                                                                                 |                 | T             |          |             | Gruppierer     | n nach | Keine            |                  | Beschreibu           | ng            |                |                  |            |        |
|   |         |                                             | Akkreditiv      |                                                                                 |                 | М             | -        | nu fordoro  | Bochpupg       |        |                  |                  |                      |               |                |                  |            |        |
| l | Da      | Debitor                                     | Bankeinzug      |                                                                                 |                 |               |          | fen         | Datum          | Unse   | r Zeich Art      | Beschre          | vibung W             | /āh Betrag    |                | Br               | etrag (FU) | R) 7a  |
| ľ |         | Anschrift                                   | Factoring       |                                                                                 |                 |               |          | · · · · ·   | 30.06.2019     | 19     | 000014 Ausgangs  | sre Rechnu       | ng Bankeir El        | JR            |                | 500,00           | 500        | ,00 🔺  |
|   |         | Postleitzahl / Ort                          | Inkassoeinzug   |                                                                                 |                 |               |          |             | 10.07.2019     | 62     | 333313 Ausgang   | sre Banksp       | esen wg. feEl        | JR            |                | 7,90             | 7          | ,90    |
|   |         | Auf Zahlungsmittel                          | Kasse           |                                                                                 |                 |               |          |             |                |        |                  |                  |                      |               |                |                  |            |        |
|   |         | IBAN                                        | Scheck          |                                                                                 |                 |               |          |             |                |        |                  |                  |                      |               |                |                  |            |        |
|   |         | BIC-Code                                    | Settle          |                                                                                 |                 |               |          |             |                |        |                  |                  |                      |               |                |                  |            |        |
|   |         | SDD-Mandat                                  | Vordatierter So | theck                                                                           |                 |               |          |             |                |        |                  |                  |                      |               |                |                  |            |        |
|   |         | Beschreibung                                | Zahlung bei Li  | eferung                                                                         |                 |               |          |             |                |        |                  |                  |                      |               |                |                  |            |        |
|   |         | Zahlungsvermerk                             | Bankspesen v    | vg fehle                                                                        | nder Kotnoderku | D2            |          |             |                |        |                  |                  |                      |               |                |                  |            |        |
|   |         | Gesperat                                    |                 | 0                                                                               |                 |               |          |             |                |        |                  |                  |                      |               |                |                  |            |        |
|   |         | Notizen                                     |                 |                                                                                 |                 | . E           |          |             |                |        |                  |                  |                      |               |                |                  |            |        |
|   |         | Nouzen                                      |                 |                                                                                 |                 |               |          | -           |                |        |                  |                  |                      |               |                |                  |            | -      |
| [ | •       | Art Deveryment Mark                         | (Eb. Datasa     | Per                                                                             |                 |               |          | ►           | 4              |        |                  |                  |                      |               |                |                  |            | Þ      |
|   |         | Art Dewegungsart w                          | an. benag       | De                                                                              | serifebung      |               |          | ^           | 62333313 -     | Banks  | pesen wg. fehlen | der Kotno        | deckung 1002         | 6 Unser Zeich | .: 62333287    |                  |            | $\sim$ |
|   |         |                                             |                 |                                                                                 |                 |               |          |             |                |        |                  |                  |                      |               |                |                  |            |        |
|   | -       | 1                                           |                 |                                                                                 |                 | ▼<br>►        |          | × *         | 1              |        |                  |                  |                      |               |                |                  |            | × *    |
| H | -       |                                             |                 |                                                                                 |                 | Ŀ             |          |             | 1              |        |                  |                  | 31_                  |               |                |                  |            | -      |
|   |         |                                             |                 |                                                                                 |                 |               | <b>(</b> | Deta        | i <u>l</u> s   | U      | nser Zeich.      | <u>W</u> ieder   | ng<br>Surechnen      | Ausbuchen     | I<br>/Verarbei | s                | chließen   |        |
| F | 20      |                                             |                 | <u>K</u> u                                                                      | irz Speicherr   | <u>S</u> chli | eßen     | Sa          | ra Kasperer (l | kasa)  |                  |                  |                      | ·             | 650471         | Mittwoo          | h, 10. Jul | i 2019 |

# 5. GUTSCHRIFTEN AN KUNDEN RÜCKERSTATTEN

### CASHFLOW - SONSTIGE - RÜCKERSTATTUNG

Wenn Kunden Gutschriften erhalten, können diese gegen vorhandene Rechnungen ausgebucht oder rücküberwiesen werden. Im Menüpunkt Rückerstattung können Sie Gutschriften für die Rücküberweisung auswählen und in ein Telebankingfile exportieren.

Für die Rückerstattung von Gutschriften an Kunden gelten die gleichen Verarbeitungsschritte wie für Zahlungen an Kreditoren, Rückerstattungen müssen jedoch nicht genehmigt werden.

Doppelzahlungen oder Überzahlungen können ebenfalls zurücküberwiesen werden, wenn man Sie in eine Gutschrift ,umwandelt'. Dies geschieht über den Debitorenauszug mit dem Button AUSBUCHEN. Markieren Sie die Überzahlung auf der linken Seite und klicken Sie den Button AUSBUCHEN/VERARBEITEN. Mit der Option Rückerstatten/Gutschrift wird die Zahlung in eine Gutschrift umgewandelt. Mit Details können Sie dann die Bankverbindung und den Zahlungsvermerk ggf. überarbeiten.

# 6. VORAUSZAHLUNGEN

## Vorauszahlung erstellen

CASH FLOW – ZAHLUNGEN – VORAUSZAHLUNGEN & UMBUCHUNGEN

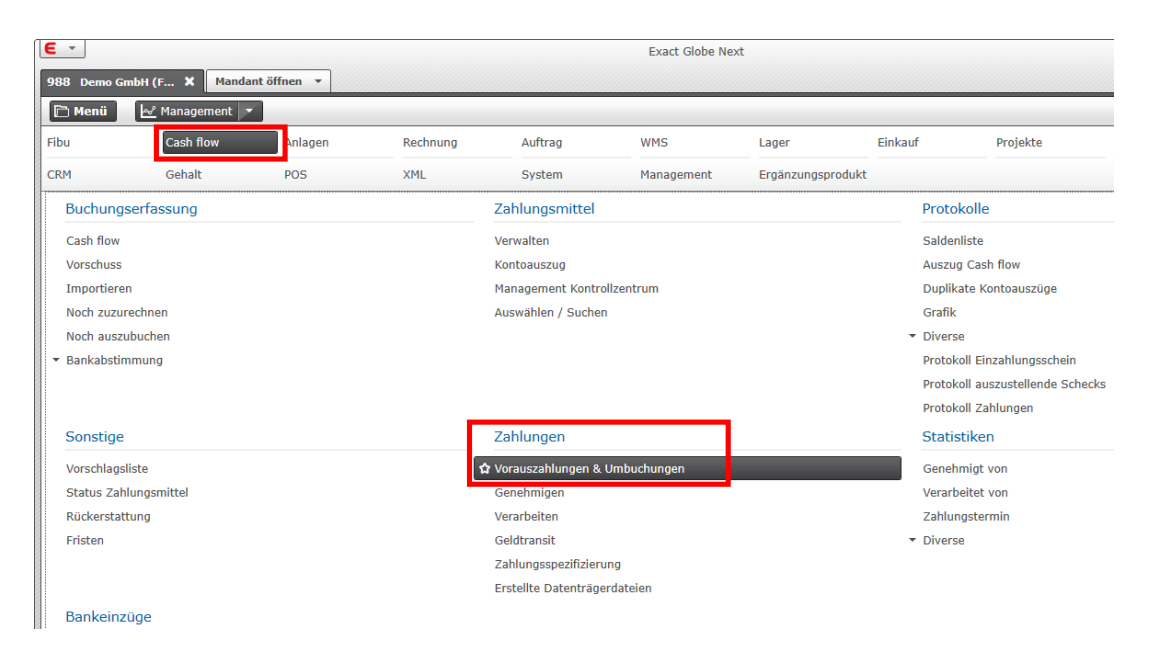

Mit dem Befehl NEU kann eine Vorauszahlung bzw. Umbuchungen erstellt werden.

| 988 Datei Bearbeiten H    | ilfe                        |                                                                                          |                   |          |        |           |           |  |  |  |
|---------------------------|-----------------------------|------------------------------------------------------------------------------------------|-------------------|----------|--------|-----------|-----------|--|--|--|
| € 0                       |                             |                                                                                          |                   |          |        |           |           |  |  |  |
| Basisdaten                | Erstellt von: Sara Rie      | Erstellt von: Sara Riedlsperger , 17.02.2015 Geändert von: Sara Riedlsperger, 17.02.2015 |                   |          |        |           |           |  |  |  |
| Eingabe 🔅 Vorausza        | ahlung C Übergabe           |                                                                                          |                   |          |        |           |           |  |  |  |
| - Vorauszahlung           |                             |                                                                                          |                   |          |        |           |           |  |  |  |
| › Von - Zahlungsmittel    | 2300045234211 🧃 Raika Hallv | vang 45.234.211                                                                          | Sach-Kto.         | 280      | 00     |           |           |  |  |  |
| Betrag / Fälligkeitsdatum | 120,00 > EUR 🧕              | 17.02.20                                                                                 | 15 💽 Betrag, Kurs |          | 120,00 | EUR 1     | ,00000    |  |  |  |
| Zahlungsvermerk           | 123456789                   |                                                                                          | Notizen           |          |        |           | ^         |  |  |  |
|                           |                             |                                                                                          |                   |          |        |           |           |  |  |  |
|                           |                             |                                                                                          |                   |          |        |           |           |  |  |  |
| Methode / Zahlungstermin  | FFT                         | 17.02.20                                                                                 | 15 📼              |          |        |           |           |  |  |  |
| Bst Nr / Ibr Zeich        | 12345678                    | 9                                                                                        |                   |          |        |           | ~         |  |  |  |
| > Kreditor                | Demo GmbH                   | -                                                                                        | Sach-Kto          | 33(      | 0 🗖    |           |           |  |  |  |
| Anschrift                 | Musterstraße 48             | <u> </u>                                                                                 | Anhang            | 17       |        |           |           |  |  |  |
|                           |                             |                                                                                          | Annung            |          |        |           |           |  |  |  |
| Bankkonto                 | AT8260000051                |                                                                                          |                   |          |        |           |           |  |  |  |
| Banktonto                 |                             |                                                                                          |                   |          |        |           |           |  |  |  |
|                           |                             |                                                                                          |                   |          |        |           |           |  |  |  |
|                           |                             |                                                                                          |                   |          |        |           |           |  |  |  |
| Datum Sach-Kto. Sa        | chkontenbeschreibung        | Beschreibung                                                                             | Unser Zeich.      | Wäh. Sol | Haben  | Kreditor  | Name      |  |  |  |
|                           |                             |                                                                                          |                   |          |        |           | ^         |  |  |  |
|                           |                             |                                                                                          |                   |          |        |           |           |  |  |  |
|                           |                             |                                                                                          |                   |          |        |           | ~         |  |  |  |
| <                         |                             |                                                                                          |                   |          |        |           | >         |  |  |  |
|                           |                             |                                                                                          |                   |          |        |           |           |  |  |  |
|                           |                             |                                                                                          |                   |          |        |           |           |  |  |  |
|                           |                             |                                                                                          |                   |          |        |           |           |  |  |  |
|                           |                             |                                                                                          |                   | œ        |        |           | ×         |  |  |  |
|                           |                             |                                                                                          | Kreditor Auszug   | Koppeln  | Neu    | Speichern | Schließen |  |  |  |

#### Folgende Felder sind auszufüllen

- Von Zahlungsmittel (eigenes Bankkonto)
- Betrag
- Fälligkeit
- Methode: "Kasse" oder "EFT" (Electronic File Transfer)
- Zahlungstermin
- Ihr Zeichen
- Kreditor
- Bankkonto Kreditor

Mit SPEICHERN wird die eingegebene Vorauszahlung gesichert.

## Vorauszahlungen genehmigen und verarbeiten

#### CASH FLOW – ZAHLUNGEN – GENEHMIGEN

Alle noch offenen Vorauszahlungen der Zahlungsart Überweisung (also exklusive der Bankeinzüge) können über diesem Menüpunkt für den Zahlungsvorschlag genehmigt werden.

Falls ein Genehmigungsverfahren nicht erforderlich ist, können die Zahlungen in diesem Menüpunkt auch sofort verarbeitet werden.

| 9.j                                |                                              |                 |                      | 988 Genehmige   | n - Exact               |              |                 |                 | ↔ <u> </u>               |
|------------------------------------|----------------------------------------------|-----------------|----------------------|-----------------|-------------------------|--------------|-----------------|-----------------|--------------------------|
| 988 <u>D</u> atei <u>B</u> earbeit | 988 Datei Bearbeiten Anzeigen Hil <u>f</u> e |                 |                      |                 |                         |              |                 |                 |                          |
| 🗧 🕘   🗟   🗟                        |                                              |                 |                      |                 |                         |              |                 |                 |                          |
| 🛛 🔽 Vorauszahlung                  | 🛛 🥅 Genehmig                                 | ungspflichtic 🕽 | Bereits genehmigt    | I 🗍 Geldtransit |                         |              |                 | Gruppiere       | n nac Details 🗸 🔻        |
| Name                               | Zahlungstermin                               | Laufnummer      | Kontoart Status:Kont | o Bankkonto     | Unser Zeich.            | Ihr Zeich.   | Zahlungsvermerk | Wäh. Betrag     | Bewegungsart Zi          |
| Demo GmbH                          | 17.02.2015                                   |                 | Lieferant Aktiv      | AT8260000005100 |                         | 123456789    | 123456789       | EUR 120,0       | 0 Eingangsrechnung 🔨     |
| <                                  |                                              |                 |                      |                 |                         |              |                 |                 | ×<br>>                   |
| Gebucht Gene                       | hmigt Verarbe                                | itet Zeilen     |                      |                 |                         |              | Vor             | auszahlung      | 0,00                     |
|                                    |                                              | 1               |                      |                 |                         |              | Gen             | ehmigungspflich | nti 120,00               |
|                                    |                                              |                 |                      |                 |                         |              | Ber             | eits genehmigt  | 0,00                     |
|                                    |                                              |                 |                      |                 |                         |              | Geld            | Itransit        | 0,00                     |
| 17.02.15                           | ier                                          | ×<br>Details    | Unser Zeich, Ihr 2   | Leigh.          | ©<br>Gene <u>h</u> mige | en Ausbuchen | Zuweisen (      | Gruppe Alle M   | arki 🛠<br>Schließen      |
| 988 Demo GmbH (FIBU &              | ERP)                                         |                 |                      | 🕵 Sara Rie      | dlsperger (ries)        |              |                 | Di              | enstag, 17. Februar 2015 |

Vor dem Genehmigen von Zahlungen sollten die Zahlungsdaten auf Vollständigkeit überprüft werden. Über den Befehl **DETAIL** kann die Eingabemaske geöffnet werden.

Um mehreren Zeilen z.B. dasselbe Bankkonto oder Zahlungsdatum zuzuweisen, können die gewünschten Zeilen (durch Drücken der Strg- bzw. Shift- Taste) markiert werden und mit der Funktion **ZUWEISEN** vergeben werden.

Um die gewünschten Zahlungen für die Überweisung freizugeben, werden diese mit **GENEHMIGEN** abgeschlossen. Falls nur die zu genehmigenden Zahlungen angezeigt werden, dann verschwinden die genehmigten Zahlungen aus der Ansicht.

Um mehrere Zahlungen eines Lieferanten zu einer Sammelüberweisung zu gruppieren, markieren Sie die Zahlungen und wählen die Funktion **GRUPPIEREN**. Exact gruppiert dann automatisch die Zahlungen nach Kreditor. Vergessen Sie nicht, einen hilfreichen Zahlungsvermerk für die gruppierten Zahlungen anzugeben! Eventuelle Gutschriften sollten VOR dem Gruppieren mittels **AUSBUCHEN** gegen offenen Rechnungen gegengebucht werden.

## Zahlungen verarbeiten

#### CASHFLOW – ZAHLUNGEN – VERARBEITEN

In diesem Menüpunkt werden standardmäßig alle bereits genehmigten Zahlungen verarbeitet/exportiert. Vorauszahlungen werden nur ausgewiesen, wenn diese auch für die Anzeige markiert wurden.

| <b>\$</b>                            |                               |                  |                |            | 988 Verarb      | eiten  | - Exact                |                  |             |                                   |                                   | ⇔ _ □           | x                         |
|--------------------------------------|-------------------------------|------------------|----------------|------------|-----------------|--------|------------------------|------------------|-------------|-----------------------------------|-----------------------------------|-----------------|---------------------------|
| 988 <u>D</u> atei <u>B</u> earbeiten | <u>A</u> nzeigen Hil <u>j</u> | je               |                |            |                 |        |                        |                  |             |                                   |                                   |                 |                           |
| 😑 😡 🛛 😹                              |                               |                  |                |            |                 |        |                        |                  |             |                                   |                                   |                 |                           |
| 🛛 🔽 Vorauszahlung                    | I 🗌 Genehmigur                | ngspflichtig 🔽 E | Bereits genehn | nigt 🛘 🗖   | Geldtransit     |        | Ausgebucht             |                  |             | <b>F</b>                          | Gruppieren                        | nac Details     |                           |
| Name                                 | Zahlungstermin                | Bankkonto        | Unser Zeich.   | Ihr Zeich. | Zahlungsvermerk | Wäh.   | Betrag                 | Bewegungsart     | Zahlungsart | Eigenes Konto                     | Zu zahlen                         | Rechnungsbetrag | g Be                      |
| Demo GmbH                            | 17.02.2015                    | AT8260000005     |                | 123456789  | 123456789       | EUR    | 120,00                 | Eingangsrechnung | EFT         | 350230004523421                   | 120,00                            |                 | ^                         |
| Ferner GesmbH Salzburg               | -13.01.2015                   |                  |                | RE123      | VZ Rng. 2014259 | 9 EUR  | 100,00                 | Eingangsrechnung | Kasse       | 350230004523421                   | 100,00                            |                 |                           |
| Stadtwerke Salzburg                  | 22.06.2014                    | 202222450000     | 20000007       | RE001      | RE001           | EUR    | 55,00                  | Eingangsrechnung | Überweisung | 350230004523421                   | 55,00                             | 100,00          | ) 🗖                       |
| Cebucht Genehm                       | igt Verarbeit                 | et Bezahlt       | Zeilen<br>3    |            |                 |        |                        |                  |             | Vorausza<br>Genehmig<br>Bereits g | hlung<br>gungspflicht<br>enehmigt | i 10<br>17      | ><br>0,00<br>0,00<br>5,00 |
|                                      |                               |                  |                |            |                 |        |                        |                  |             | Geldtrans                         | it                                |                 | 0,00                      |
| 17.02.15                             |                               | K []:            | ×              |            |                 |        |                        |                  |             | Ausgebuo                          | ht                                |                 | 0,00                      |
| Erweitert Aktualisi                  | eren <u>N</u> otiz            | Detail           | s Unser        | Zeich,     | thr Zeich. Best | :/Auf. | ی<br>Verarbeit<br>ies) | en Ausbuchen     | Zuweise     | en Gruppe                         | Alles ausv                        | vä Schließe     | :n                        |

Markieren Sie die zu exportierenden Zahlungen und klicken Sie auf das Symbol **VERARBEITET**. Danach wird ein Exportfile für das Telebanking erstellt und ein Verarbeitungsprotokoll gedruckt.

| Bear             | beiten  |                        |
|------------------|---------|------------------------|
| Verarbeiten      | Abbrech | hen.                   |
|                  | Zuweise | en                     |
| Geldtransitkonto | 2991    | 8                      |
|                  |         | ✓     Δ       Ωκ     Δ |

Die erstellte Datei muss anschließend im Telebanking importiert und an die Bank gesendet werden. Details werden auch im Protokoll angezeigt, wo auch der Pfad der erstellten XML Datei angegeben wird.

|                          | Verarbeitungsprotokoll                                                   | Protokoll: 103006 |  |  |  |
|--------------------------|--------------------------------------------------------------------------|-------------------|--|--|--|
|                          |                                                                          |                   |  |  |  |
| Zus.Fassungsinfo. lauf 2 | 2 (zahlungstermin 17-02-2015)                                            |                   |  |  |  |
| Bankkonto                | 3502300045234211                                                         |                   |  |  |  |
| Mandantenname            | Demo GmbH (FIBU & ERP)                                                   |                   |  |  |  |
| Zahlungsformat           | Austrian Banks Domestic export format                                    |                   |  |  |  |
| Dateiname                | \\Bit-database\Daten\Business\Projekte\ExactTelebanking\Export\AT\Raiffe |                   |  |  |  |
| Währung                  | en Banken (AustrianBanksDomestic.000<br>EUR                              |                   |  |  |  |
| Gesamtbetrag             | -120,00                                                                  |                   |  |  |  |
| Prüfzahl                 | 3502300045285220                                                         |                   |  |  |  |
| Anzahl Aufträge          | 1                                                                        |                   |  |  |  |
| Bewegungsdatum           | 17.02.2015                                                               |                   |  |  |  |
|                          |                                                                          |                   |  |  |  |

# 7. EXPORT FILE FÜR DAS TELEBANKING NEU ERSTELLEN

## XML Export File Neu Erstellen

CASHFLOW – ZAHLUNGEN – ERSTELLTE DATENTRÄGERDATEIEN

| 98 | 8 Demo Gmb        | oH (F 🗙            | Mandant ö          | öffnen        | •            |                 |            |           |           |            |         |                     |                |             |                  |
|----|-------------------|--------------------|--------------------|---------------|--------------|-----------------|------------|-----------|-----------|------------|---------|---------------------|----------------|-------------|------------------|
| F  | ) Menü            | 🞤 Managem          | ient 💌             |               |              |                 |            |           |           |            |         |                     |                |             |                  |
| 7  | BVEC              | Cash flow ▶ Z      | ahlungen           | • Erste       | ellte Dateni | trägerdateien 🕨 |            |           |           |            |         |                     |                |             |                  |
| Be | ereich ——         |                    |                    |               |              |                 |            |           |           |            |         |                     |                |             |                  |
|    | Verarbeitet v     | on                 |                    | bis           |              | 🛃 🔽 Alle        |            |           |           |            |         |                     |                |             |                  |
|    | Datum             |                    |                    | bis           |              | 📧 🔽 Alle        |            |           |           |            |         |                     |                |             |                  |
|    | $\mathcal{D}_{d}$ |                    |                    |               |              | 988 Erstell     | te Datenti | rägerda   | iteien    | - Exact    |         |                     |                | +           | - 🗆 X            |
|    | 988 <u>D</u> atei | <u>B</u> earbeiten | <u>A</u> nzeigen   | <u>H</u> ilfe |              |                 |            |           |           |            |         |                     |                |             |                  |
|    | <del>s</del> 🛛 🖓  | 3                  |                    |               |              |                 |            |           |           |            |         |                     |                |             |                  |
|    | Laufnummer        | Durchgeführ        | t von<br>disperger |               | Datum        | Eigenes Konto   | Währung    | Saldo     | 120.00    | Anzahl     | Datein  | ame<br>atabase\Date | n\Business\Pr  | ojekte\Eva  |                  |
|    | 1                 | 6 - Claudio E      | Baldari            |               | 10.12.2014   | 35023000452342  | 1 EUR      |           | -45,00    | 1          | \\Bit-d | atabase\Date        | en\Business\Pr | ojekte\Exa  | ic â             |
|    |                   |                    |                    |               |              |                 |            |           |           |            |         |                     |                |             |                  |
|    |                   |                    |                    |               |              |                 |            |           |           |            |         |                     |                |             |                  |
|    |                   |                    |                    |               |              |                 |            |           |           |            |         |                     |                |             |                  |
|    |                   |                    |                    |               |              |                 |            |           |           |            |         |                     |                |             | ~                |
|    | <                 |                    |                    |               |              |                 |            |           |           |            |         |                     |                |             | >                |
|    | Zeilen            | 2                  |                    |               |              |                 |            |           |           |            |         |                     |                |             |                  |
|    |                   |                    |                    |               |              |                 |            |           | E         |            |         | 9                   |                |             | ~                |
|    |                   |                    |                    |               |              |                 |            |           |           | Aktualisie | eren    | Exportierer         | n Neu an       | legen       | Schließen        |
|    | 988 Demo Gr       | nbH (FIBU & ER     | P)                 |               |              |                 | 🕵 Sara     | Riedlsper | ger (ries | 5)         |         |                     |                | Dienstag, 1 | 17. Februar 2015 |

Im Falle, dass die Export XML Datei für das Telebanking Programm (z.B. Elba) gelöscht wurde oder sich geringfügig die Daten des Kreditors/Debitors ändern wie z.B. IBAN/BIC, gibt es die Möglichkeit, diese mit den geänderten Daten neu zu erstellen.

Zusätzlich zur erstellten SEPA-XML-Datei wird auch ein Datenträgerbegleitzettel erzeugt, in dem die Details zur erstellten XML Datei angezeigt werden. Das Format des Ausdrucks ist fest vorgegeben und kann nicht angepasst werden. Die Ausgabe des Begleitzettels kann über den CASHFLOW – ZAHLUNGEN – ERSTELLTE DATENTRÄGERDATEIEN wiederholt werden.

Man wählt die gewünschte Datenträgerdatei und klickt auf **NEU ANLEGEN**.

Im darauffolgenden Fenster wird ausgewählt, welche Informationen das XML File enthalten soll. Gemeint sind Details wie z.B. Kundennummer/Rechnungsnummer etc.

# 8. IMPORT VON KONTOAUSZÜGEN (MT940)

Viele Telebanking-Programme können Kontoauszüge in dem Standardformat MT940 exportieren. Exact kann diese Informationen importieren und daraus die OP-Verrechnung und die Bankbuchung generieren. Nicht automatisch erkannte Zahlungen können manuell der entsprechenden Rechnung zugeordnet werden.

*<u>Hinweis</u>*: Mit der Einführung von SEPA wurde auch ein neues Format (CAM053) für den Export von Bankeinzügen nach SEPA Standard definiert. CAM053 wird von Exact derzeit noch nicht unterstützt.

Menüpunkte für den Import der Kontobewegungen:

| Bewegungen importieren             | CASHFLOW – BUCHUNGSERFASSUNG – IMPORTIEREN       |
|------------------------------------|--------------------------------------------------|
| Bankzeile zu Deb./Kred. zurechn.   | CASHFLOW – BUCHUNGSERFASSUNG – NOCH ZUZURECHNEN  |
| OP ausbuchen                       | CASHFLOW – BUCHUNGSERFASSUNG – NOCH AUSZUBUCHEN  |
| Kontoauszug überarbeiten/schließen | CASHFLOW – BUCHUNGSERFASSUNG – AUSBUCHUNGSAUSZUG |

Der Import der Kontobewegungen betrifft sowohl eingehende als auch ausgehende Zahlungen, sowie sonstige Kontobewegungen (Gebühren, Bareinlagen etc.). Wenn Kontobewegungen importiert werden, erübrigt sich das Buchen der Bankeinzüge in der Finanzbuchhaltung.

# 9. MELDUNG "PERIODE KANN NICHT GESCHLOSSEN WERDEN"

Es ist möglich, dass Sie die folgende Meldung bekommen: "Periode kann nicht geschlossen werden, weil noch nicht zugerechnete Cash-flow-Buchungen existieren", hier werden Sie das folgende gefragt: "Wollen Sie alle diese Buchungen dem unbekannten Debitor/Kreditor zuordnen?". Beantworten Sie bei dieser Frage zuerst immer mit **NEIN**, damit Sie zuerst aussuchen können warum Sie diese Meldung sehen (Es ist möglich das Sie mehrmals auf **NEIN** drücken müssen).

### <u>Behebung</u>

- Überprüfen Sie im Menü SYSTEM FIBU BUCHUNGSARTEN, welches Konto als "Nicht zugerechnet" mit der Buchungsart vom Type "Kasse" und "Bank" verknüpft ist.
- ⇒ Gehen Sie zum Menu CASH FLOW BUCHUNGSERFASSUNG NOCH ZUZURECHNEN

Hier werden alle Bank-Buchungen angezeigt, die noch keinem Debitor oder Kreditoren zugerechnet wurden. Für Bankbuchungen wird in Exact Globe in der Regel ein Personenkonto erwartet, denn Exact geht davon aus, dass Geldeingänge von Debitoren kommen und Geldausgänge an Kreditoren gehen. Sobald ein Zahlungseingang oder Zahlungsausgang, z.B. über den Import von Bank-Kontoauszügen, ohne Debitor/Kreditor gebucht wird, wird der Betrag auf das Konto "Nicht zugerechnet" gebucht und unter CASH FLOW – BUCHUNGSERFASSUNG - NOCH ZUZURECHNEN ausgewiesen. Diese Situation entsteht häufig bei Umbuchungen von Bank oder Kasse zu Bank.

- Solange hier noch Einträge vorhanden sind, ist es nicht ohne weiteres möglich, die Perioden zu schließen. Die Buchungen müssen vor dem Abschluss einem Debitor/Kreditor zugewiesen werden. Dazu markiert man eine Zeile und klickt auf den Button BEARBEITEN.
- ⇒ Es öffnet sich das Fenster, in dem die Buchung bearbeitet werden kann. Man kann hier einen Debitor oder Kreditor im Bereich "Verteilung" angeben. Gleichzeitig wird dann das Konto "Nicht zugerechnet" ersetzt durch das Verbindlichkeits- oder Forderungskonto.
- ⇒ Das Konto "Nicht zugerechnet" wird in der jeweiligen Bank-Kasse Buchungsart festgelegt. Dieses Konto sollte als neutrales Konto angelegt werden und ist nicht zu verwechseln mit dem Geldtransitkonto.

### <u>Ergebnis</u>

Um diese Situation zukünftig zu vermeiden legt man sich einen extra Kreditor für Bankumbuchungen und ein entsprechendes Kreditoren-Sachkonto an, dass man bei diesem Umbuchungskreditor hinterlegt. Dieses nutzt man grundsätzlich für alle Bank- oder Kassenumbuchungen. Man hat damit auch einen guten Überblick, denn das Konto muss immer wieder auf 0 aufgehen.